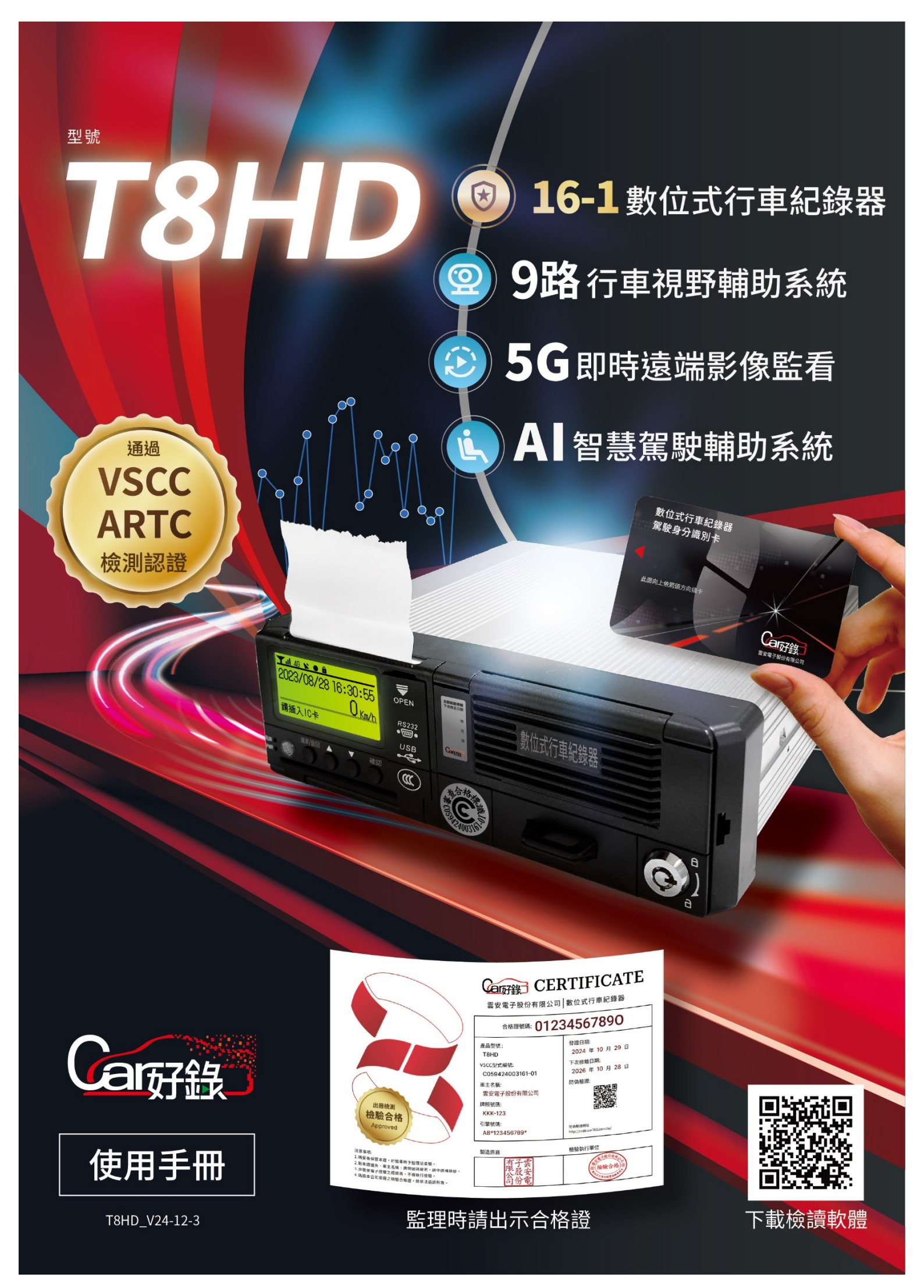

# 目錄

| - `        | 產       | 品總覽3                        |
|------------|---------|-----------------------------|
| 1          | . 簡     | 介3                          |
| 2          | . 設     | 備外觀功能3                      |
|            | (A      | ) 產品外觀-前面板                  |
|            | (B      | <b>)</b> 產品外觀-背板4           |
|            | (0      | ) 產品尺寸4                     |
| 3          | .行      | 車資訊量測及紀錄5                   |
|            | (A      | ) 車速與里程量測5                  |
|            | (B      | ) 時間量測及記錄5                  |
|            | (0      | <b>)</b> 定位量測及記錄5           |
|            | (D      | ) 駕駛活動之監測                   |
| _`         | 約       | 錄器選單操作方式6                   |
| 1          | 日開      | 始書面                         |
| -          | (A      | /                           |
|            | (B      | )                           |
| 2.         | 開       | ,                           |
|            | (0      | )                           |
|            | 、<br>(D | ,<br>)   駕駛目前行駛里程及累計行駛里程    |
|            | È.      | ,<br>)   駕駛及共同駕駛累計之駕駛活動7    |
|            | (F      | ▶  駕駛累計行駛時間                 |
|            | (G      | ,<br><b>)</b> 定位經緯度         |
| 3.         | È       | 選單查詢及按鍵操作                   |
|            | (A      | <b>)</b> 查詢及更換駕駛、共同駕駛之駕駛活動8 |
|            | (B      | <b>)</b> 事件及故障紀錄查詢9         |
|            | (0      | <b>)</b> 校正及調整紀錄查詢12        |
|            | (D      | <b>)</b> 駕駛活動紀錄查詢14         |
|            | (E      | ) 系統參數設定15                  |
|            | (F      | <b>)</b> 系統控制作業16           |
|            | (G      | ) 列印17                      |
|            | (Н      | ) 資料下載                      |
| $\equiv$ 、 | 故       | 障排除指南                       |
| 1          | . 列     | 印功能故障                       |
| 四、         | 定       |                             |
| _<br>_     |         |                             |
| 五、         | 椀       | 讀軟體24                       |
| 1          | . 檢     | 讀軟體簡介24                     |
| 2          | . 開     | 啟 VDR 檔案                    |
| 3          | . 技     | 術資料查詢                       |
| 4          | . 事     | 件及故障紀錄查詢                    |
| 5          | . 駕     | 駛活動紀錄查詢                     |
| 6          | . 累     | 計駕駛活動查詢                     |

| 7.        | 行車速度曲線圖查詢          | 27 |
|-----------|--------------------|----|
| 8.        | 速度紀錄查詢             |    |
| 9.        | 定位紀錄查詢             | 28 |
| 10.       | 系統控制作業查詢           | 28 |
| 9.<br>10. | 定位紀錄查詢<br>系統控制作業查詢 |    |

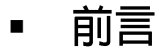

敬愛的用戶您好:

感謝您購買 Car 好錄數位式行車紀錄器,請詳細閱讀本產品說明,並請妥善保存。

本使用手冊旨在向用戶提供有關本行車視野輔助系統-數位式行車紀錄器 DVR (Digital Video Recorder)的所有功能訊息。手冊中說明文字、圖片會因版本更新進行 更改,恕不另行通知。

若未經雲安電子股份有限公司事先書面同意,不得全部或部分複製本文檔。

#### 客戶支援

若使用本產品有任何疑慮,請聯絡本公司授權的經銷商洽詢,我們的專業人員會樂 於為您服務。

### ■ 聯絡我們

#### 雲安電子股份有限公司

地址:500054 彰化縣彰化市介壽北路 78 號 電話:04-7136669 傳真:04-7136059

#### Cloud Safe Electronics, Inc.

No. 78, Jieshou N. Rd., Changhua City, Changhua County 500054 , Taiwan (R.O.C.) TEL: 886-4-7136669 FAX: 886-4-7136059

# 使用本產品時,請特別注意及遵循以下事項

| 請根據電源介面定義正確連接電源·連接前請檢查接入電源電壓·需<br>在 8-36V 範圍內·建議工作電壓為 12V 到 24V·防止出現因電壓不<br>匹配導致設備異常。   |
|-----------------------------------------------------------------------------------------|
| 當更換熱感印紙時,請小心打開或關閉列表機紙捲盒,紙捲請使用雲<br>安電子專用熱感印紙,若使用不合適的紙張可能會造成設備損壞,裝<br>設完畢後請將紙捲盒關閉。        |
| 當您行駛中·若屏幕顯示警告訊息及發出警示聲響·請您勿轉移注意力·請專注繼續行駛·警告將在 30 秒內停止·等適合時間停車時再檢查設備。                     |
| 若刻意製造干擾訊號導致設備儲存資料異常或將紀錄資料進行偽造,<br>重製等,已違反法律規定。                                          |
| 每張駕駛員卡僅供識別1位駕駛員,不可隨意與他人更換,或假冒他<br>人行駛以免觸法。                                              |
| 本公司發行之駕駛員卡僅適用本公司生產之數位式行車紀錄器。                                                            |
| 本產品維修或安裝,請洽雲安電子股份有限公司授權之經銷商。                                                            |
| 請勿使用尖銳物體或切割物體·例如筆、觸控筆、鉗子、螺絲刀等·<br>操作按鈕。                                                 |
| 清潔本產品時,建議使用 70% 異丙醇酒精擦拭布、75% 乙醇酒精<br>擦拭布,輕輕擦拭本產品,請勿使用含有漂白劑或過氧化氫、稀釋劑、<br>研磨清潔劑、石油醚等溶劑擦拭。 |

## - 、 產品總覽

1. 簡介

T8HD 結合車輛行車視野輔助系統、數位式行車紀錄器、ADAS 高級輔助駕駛系統、 DSM 駕駛狀態分析系統、BSD 盲點偵測系統於一體,目的為記錄、儲存、顯示及輸出駕 駛員活動之相關資料。為提升效能,本產品內置 AI 高性能處理晶片,採用 H.265 影像 編碼技術,錄製高清影像儲存、回放並且结合 4G 無線傳輸技術、定位技術、RFID 技術。 可直接於設備上列印駕駛員活動相關資料、或下載資料至 USB 並使用本公司提供的檢讀 軟體將駕駛、共同駕駛之行駛狀態、警報內容進行監控、分析處裡。

本產品符合 VSCC「車輛安全檢測基準」十六之一規定之數位式行車紀錄器和「車輛安全檢測基準」第五十六之三電磁相容性(EMC)之規範。

- 2. 設備外觀功能
  - (A) 產品外觀-前面板

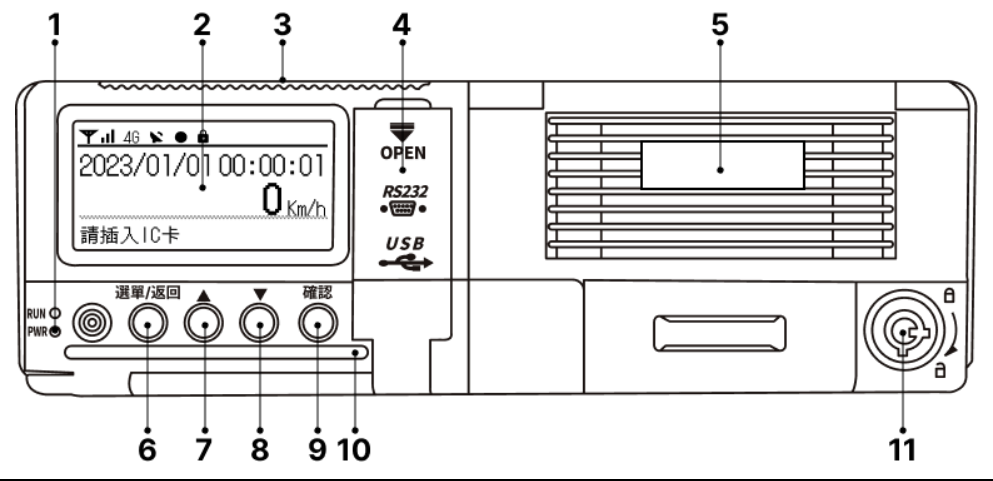

| 項  | 名稱                |       | 說明                                                               |
|----|-------------------|-------|------------------------------------------------------------------|
| 1  | 指示燈               |       | RUN:當設備自我檢測正常時燈閃爍。                                               |
|    |                   |       | PWK. 虽电你供應止吊时短恆元。                                                |
| 2  | LCD顯示螢幕           |       | 提供駕駛即時時鐘、時速、駕駛員狀態、里程、選單等資料                                       |
| 3  | 列表機               |       | 內建列表機能列印最近 24 小時即指定日期(三百六十五日曆天內)                                 |
| 4  | USB2.0/RS232(面板内) |       | USB:用以連接滑鼠或 USB 儲存裝置,下載設備內部。<br>RS232:使用檢讀軟體連接 RS232 將資料下載至外部電腦。 |
| 5  | 硬碟、SD卡插槽(面板内)     |       | 支援 2.5 寸硬碟・最大 2TB;支援雙 SD 卡・最 512G                                |
| 6  | 選單/返回鍵            | 選單/返回 | 點按開啟主選單或返回上一頁                                                    |
| 7  | 方向鍵上              |       | 點按選擇上一個選單項目                                                      |
| 8  | 方向鍵下              | •     | 點按選擇下一個選單項目                                                      |
| 9  | 確定鍵               | 確認    | 點按選擇進入該選單                                                        |
| 10 | 0 駕駛員身份識別卡插槽      |       | 駕駛與共同駕駛員在行駛前都需先插卡登入,目的在於永久且各別<br>監測駕駛及共同駕駛之活動                    |
| 11 | 1 硬碟鎖             |       | 保護及鎖住內部硬碟                                                        |

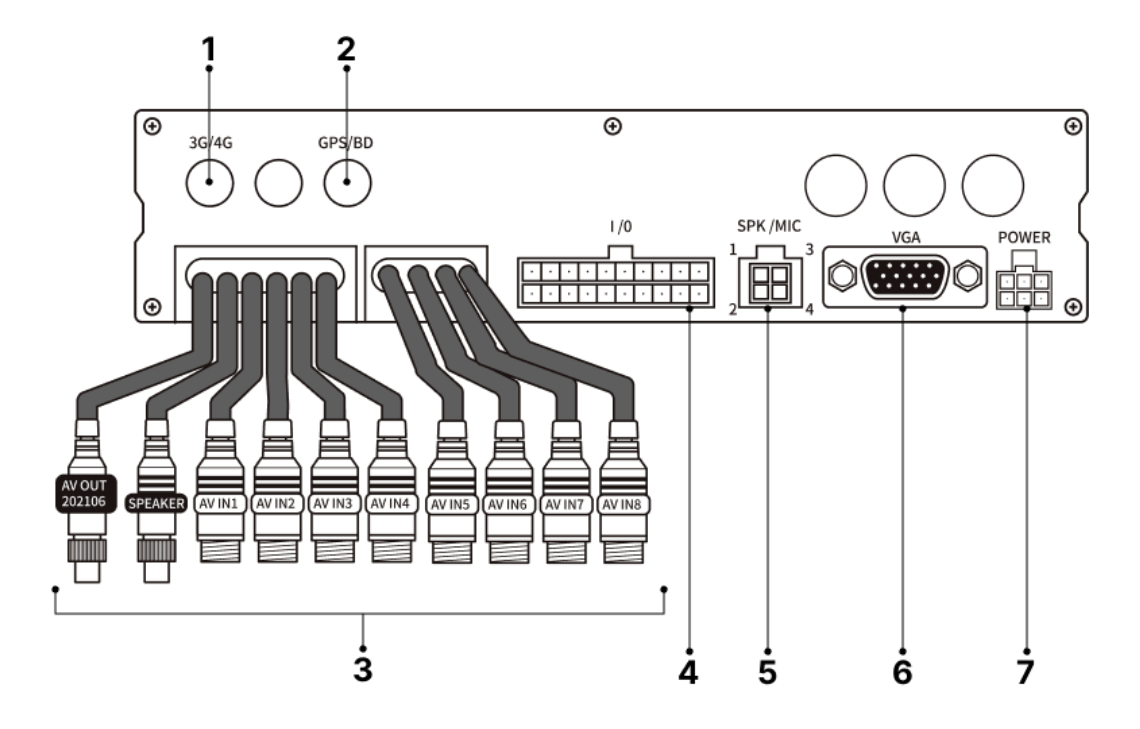

| 項 | 名稱          |
|---|-------------|
| 1 | 3G/4G 天線接口  |
| 2 | GPS/BD 天線接口 |
| 3 | 電纜線束        |
| 4 | I/O         |
| 5 | 喇叭接口        |
| 6 | VGA         |
| 7 | 電源輸入        |

(C) 產品尺寸

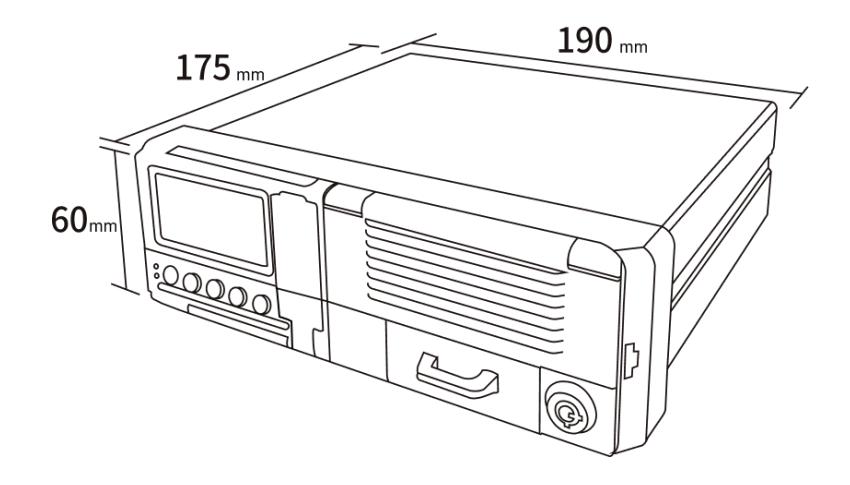

#### 3. 行車資訊量測及紀錄

本設備具備基本的量測及紀錄功能內容如下:

- (A) 車速與里程量測
  - a) 設備能連續量測並提供車速及與車輛行駛總距離相符之里程數
  - b) 設備最高紀錄刻度為 220km/hr
  - c) 本設備於車輛移動時,駕駛活動顯示「行駛」,車輛停止時,駕駛活動顯示「車停」、「待班」或「休息」。
  - d) 能量測目前行駛里程數、累計行駛里程數,距離能測 0~9,999,999.9 公里。
- (B)時間量測及記錄
  - a) 設備時間量測功能為永久量測,並數位化提供日期與時間。
- (C) 定位量測及記錄
- a) 設備能持續記錄並儲存車輛位置資料,定位紀錄內容包括車輛於行駛過程中即時時間、位置資料及平均速度,可透過檢讀軟體查詢紀錄(詳 p.28)。

#### (D) 駕駛活動之監測

- a) 本設備能永久且各別監測駕駛及共同駕駛之活動,包含"行駛中"、"車停中"、"待班`中"或"休息中",以及監測駕駛連續行駛時間及累計待班/休息時間。
- b) 駕駛或共同駕駛能手動設定"車停中"、"待班中"或"休息中", (詳 p.8)。
- c) 車輛於行駛狀態,駕駛活動會自動變更為"行駛中",當車輛停止,駕駛活動自動 會自動變更為"車停中",共同駕駛於行駛狀態除非手動變更,否則將自動變更 為"待班中"。
- d) 本設備資料儲存器最低可保存 365 天的駕駛活動資料,當儲存容量用盡時,新資 料會取代舊資料。

二、 紀録器選單操作方式

1. 開始畫面

(A) 自我檢測

設備每次開機後,會先進入自我檢測程 序,並透過燈號(RUN)顯示正常作業與否,燈 號閃爍黃燈為自我檢測正常,燈號不亮為自我 檢測異常。

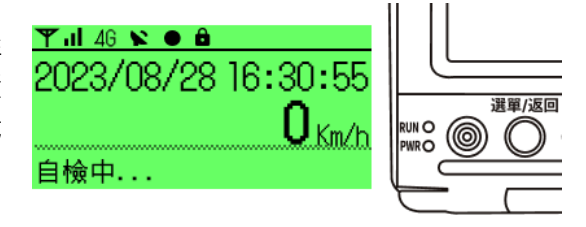

#### (B) 駕駛員插卡登入顯示駕駛姓名及身分證

駕駛員於車輛行駛前需使用自身的駕駛 員卡片插卡登入,當螢幕顯示您的姓名及身分 證時表示登入成功,便可開始行駛,卡片需插 在設備上直到更換其他駕駛員行駛車輛前再 拔卡登出。

注意!若要更換其他駕駛員行駛,請先將 車輛停妥後再拔卡登出,請接續開車的駕駛員 插卡登入成功後再開始行駛車輛。

若有共同駕駛一同出勤,請共同駕駛員於 車輛行駛前插卡登入,登入成功後再拔卡登 出,接著由駕駛員插卡登入後行駛,此時設備 會個別儲存駕駛與共同駕駛的駕駛活動。

若卡片尚未設定或需變更駕駛姓名·請洽 經授權的維修人員進行設定。

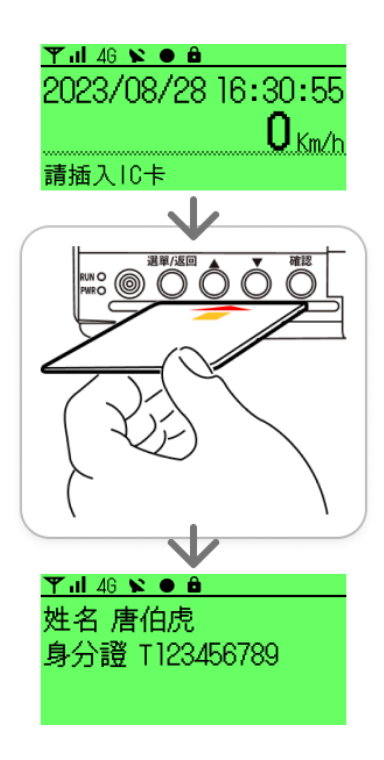

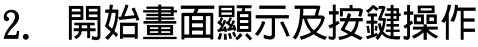

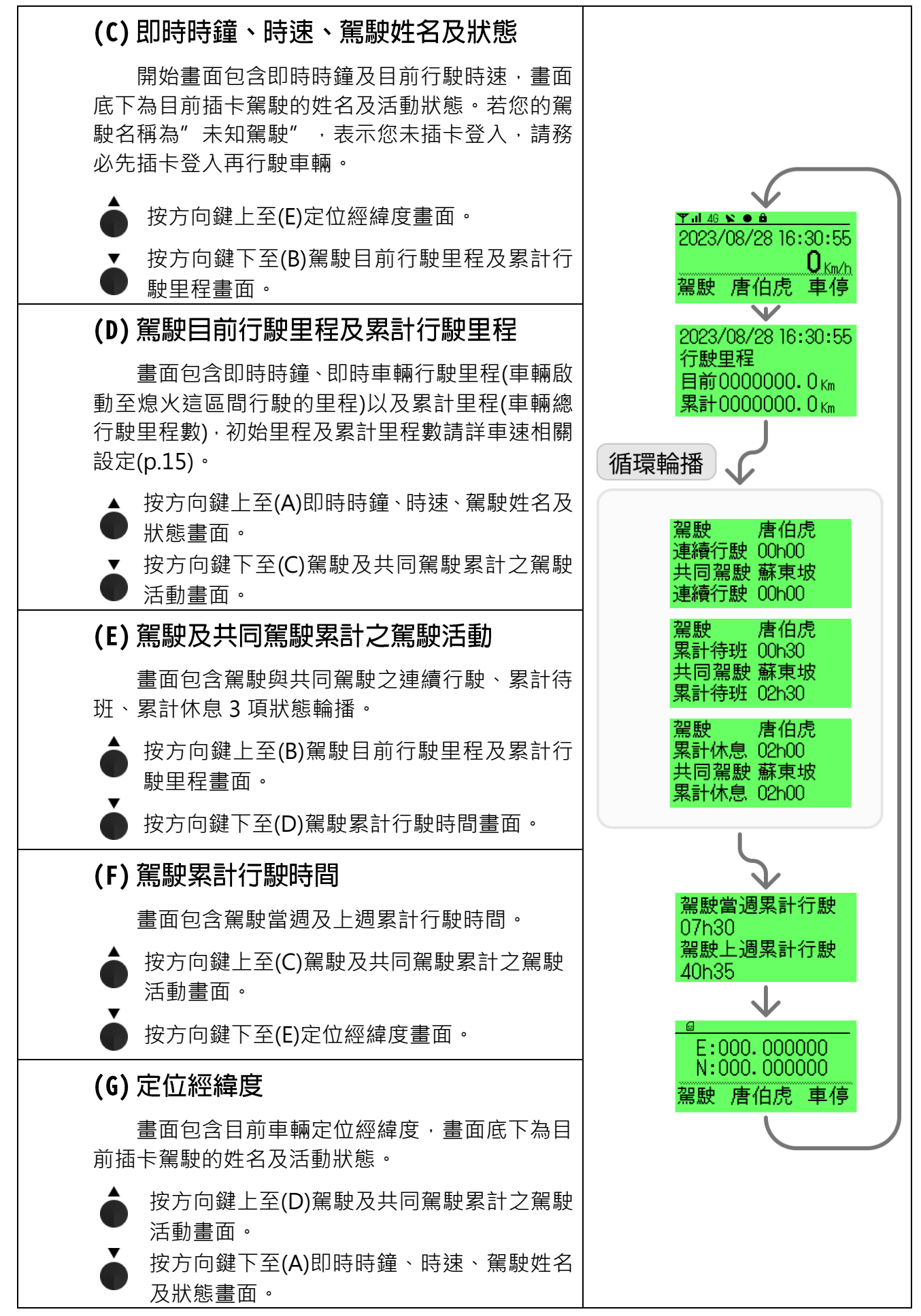

#### 3. 主選單查詢及按鍵操作

#### (A) 查詢及更換駕駛、共同駕駛之駕駛活動

駕駛活動狀態共有"行駛中"、"車停中"、"待班中"、"休息中"。您可查詢或 變更您的駕駛活動狀態。開機後預設的駕駛狀態為"車停中",共同駕駛的預設狀態為待 班中。當車輛開始移動行駛,您的駕駛活動會自動變更"行駛中",共同駕駛會自動變 更"待班中",共同駕駛進入選單後,底色為黑色的選項是目前共同駕駛的活動狀態,您 可以於車輛行駛中或車停的情況下手動變更共同駕駛的駕駛活動,請注意,在車輛移動行 駛的情況下無法變更駕駛的駕駛活動,請將車輛停妥後再進行變更。變更方式請參考下圖 流程設定。

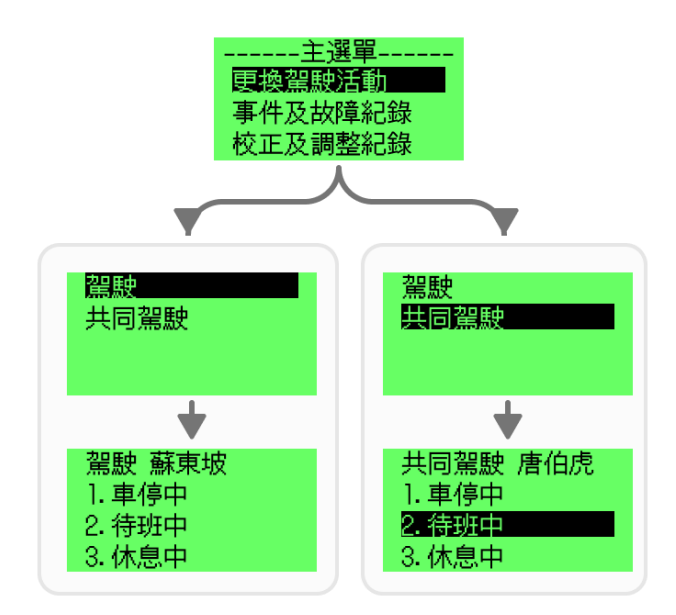

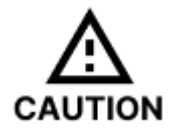

注意,請注意您的行車安全,勿於行駛中變更駕駛的駕駛活動,請 先將車輛停妥後變更。若您是共同駕駛則可在車輛行駛或停車時自 行手動變更共同駕駛的駕駛活動。

# (B) 事件及故障紀錄查詢

#### 電源供應中斷事件警報

電源無預警斷電時,此時設備 會發出聲響並顯示電源供應中斷。 若您正在駕駛中設備發出此警報 請勿驚慌,警報持續 30 秒後停止, 若您需要解除警報請您長按確認 鍵 2 秒。

#### a) 查詢電源供應中斷事件

當電源無預警斷電時,設備會 發出電源供應中斷的警報並記錄 此事件的開始與結束時間,您可參 考右圖步驟查詢電源供應中斷事 件。

#### 安全防護攻擊事件警報

安全防護攻擊指當設備儲存 資料維護上出現安全疑慮時,無論 是設備硬體受到外力攻擊或是非 授權情況下登入軟體之行為將被 記錄。外力指行駛中發生急加速、 急減速、急轉彎、車輛碰撞、車輛 側翻,此時設備會發出聲響並顯示 非安全駕駛行為。若您正在駕駛中 發出此警報請勿驚慌並以您的行 車安全為考量小心駕駛,警報持續 30 秒後停止,若您需要解除警報 請您長按確認鍵 2 秒。

a) 非授權登入事件

若在非授權情況下登入設備, 會記錄安全防護攻擊中的非授權 登入事件的開始與結束時間,您可 參考右圖步驟查詢紀錄。

b) 非安全駕駛事件

若行駛中發生急加速、急減 速、急轉彎,設備會偵測並啟動資 料保護系統,記錄安全防護攻擊中 非安全駕駛事件的開始與結束時 間,您可參考右圖步驟查詢紀錄。

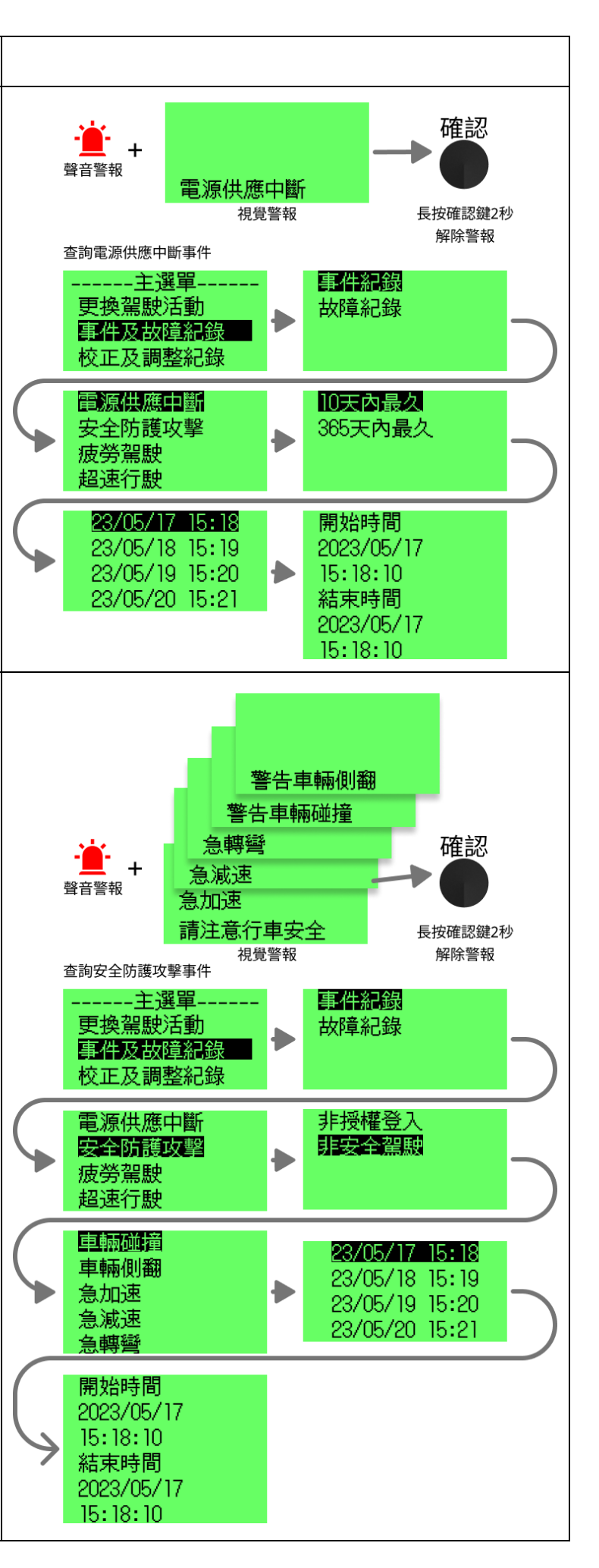

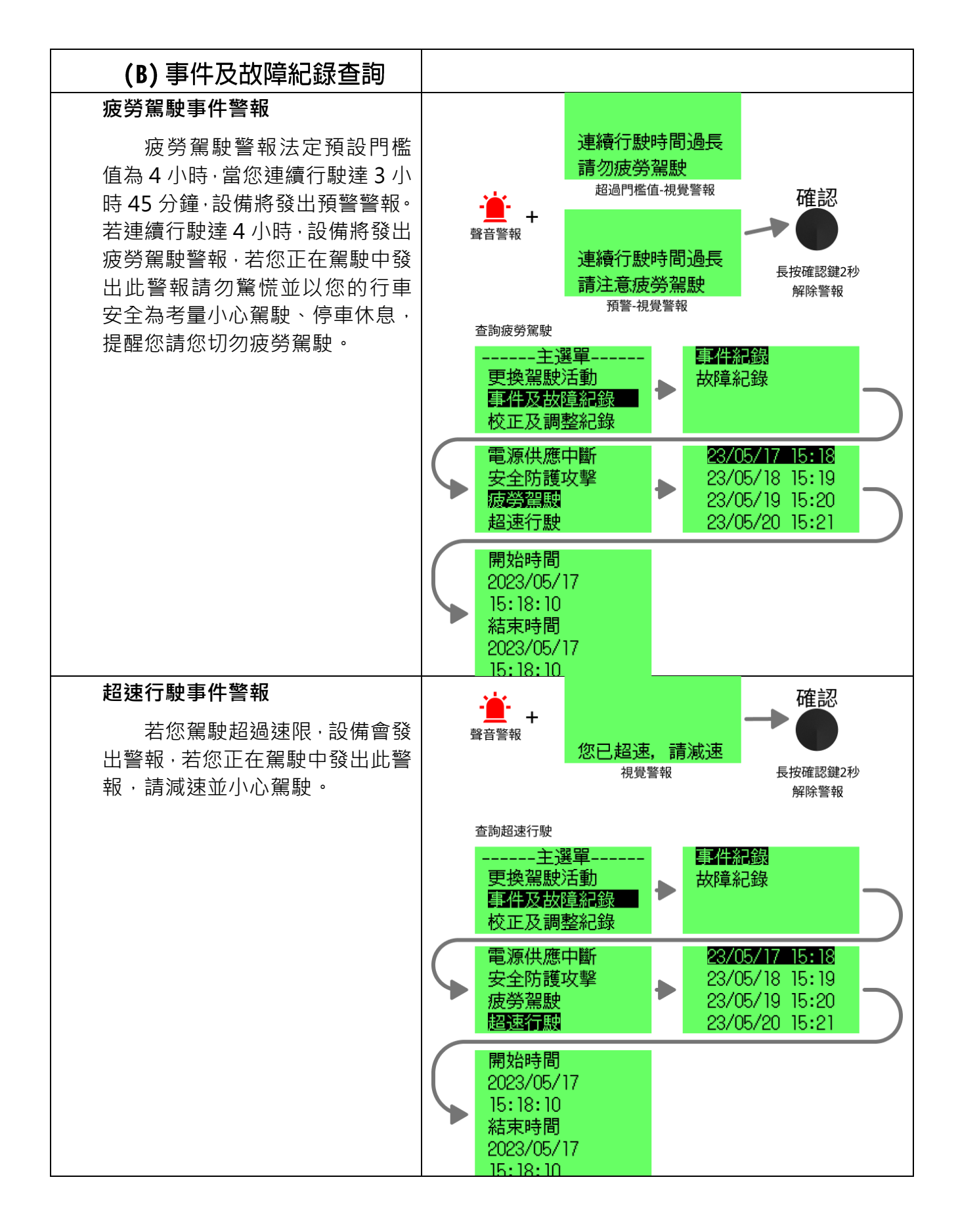

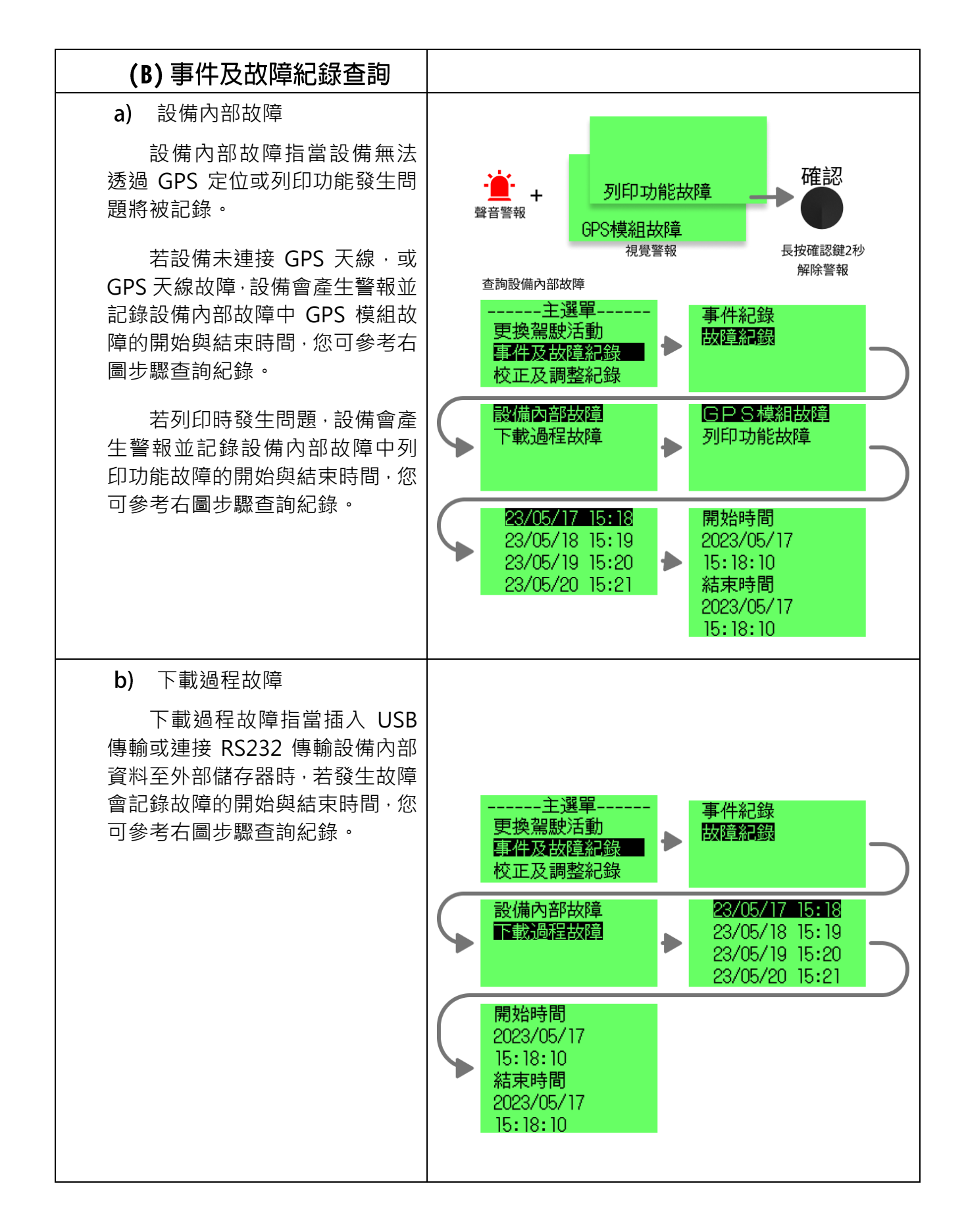

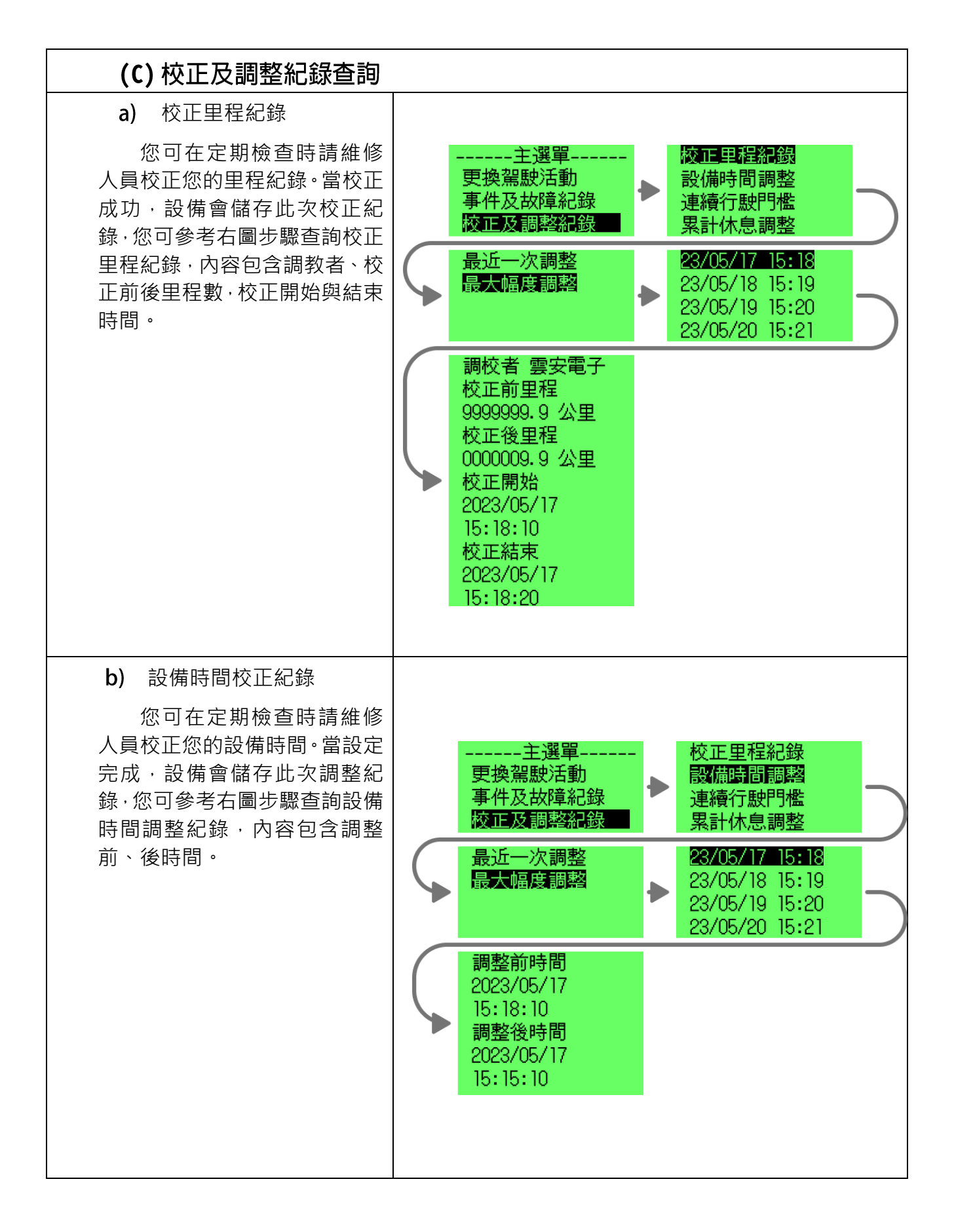

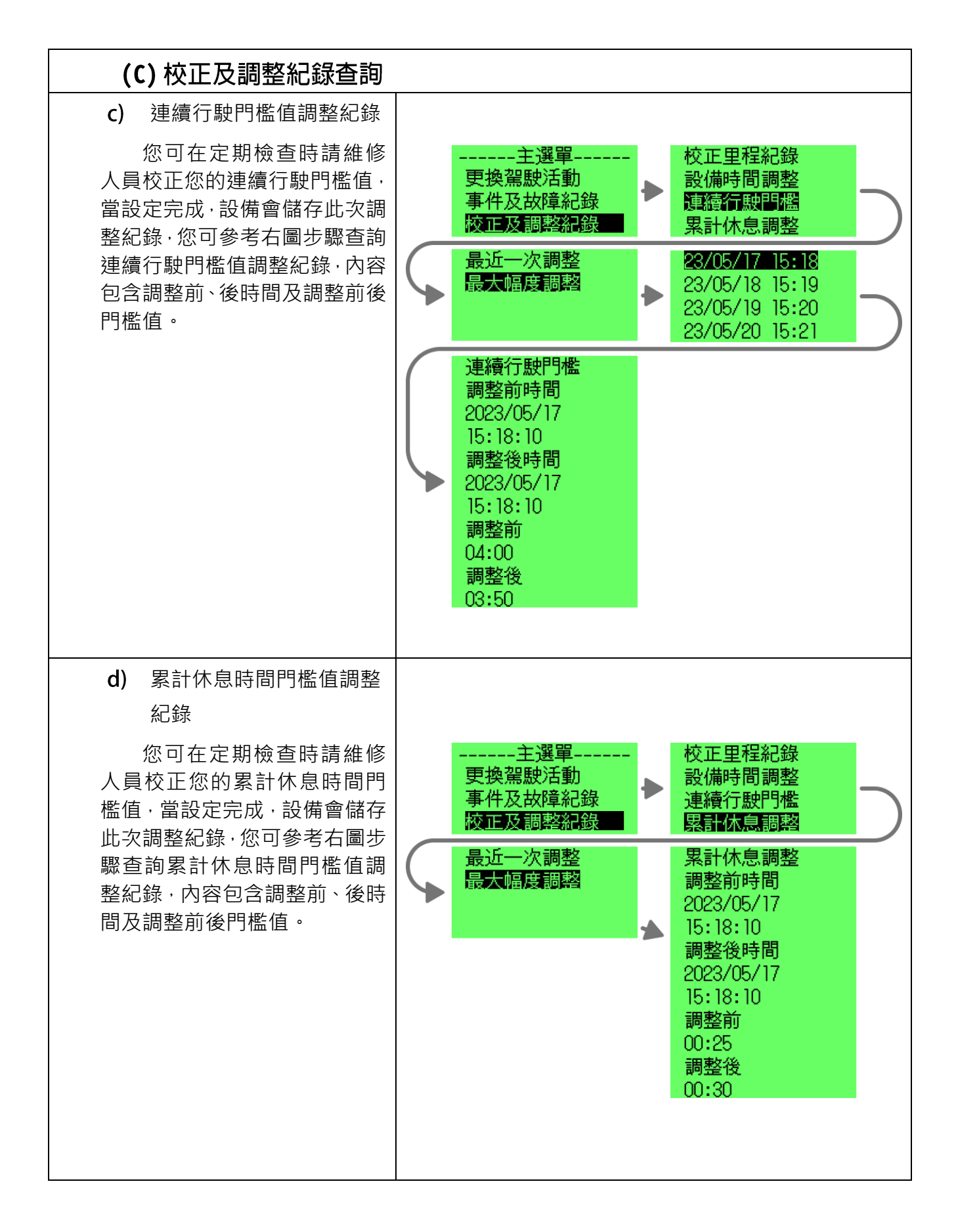

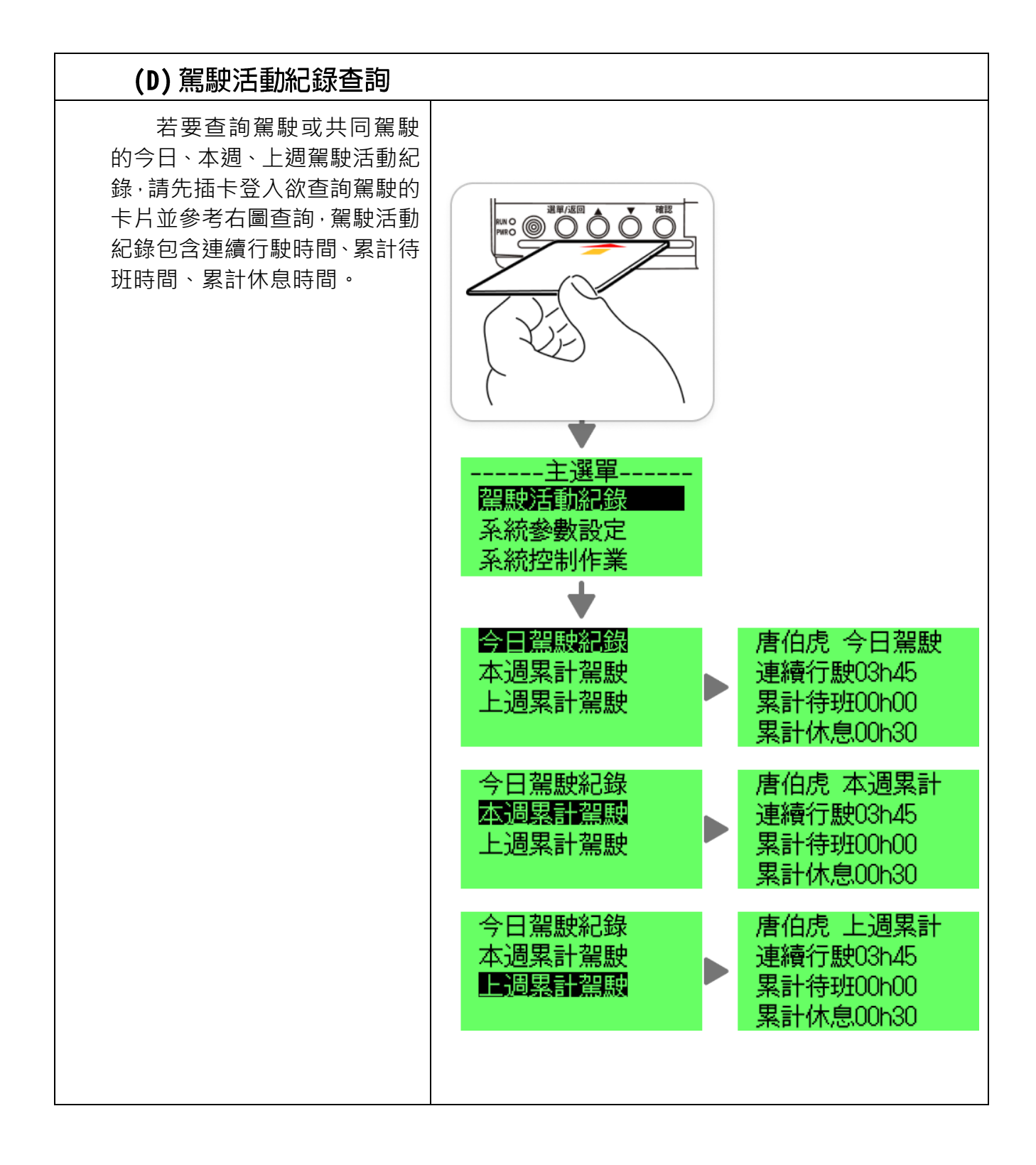

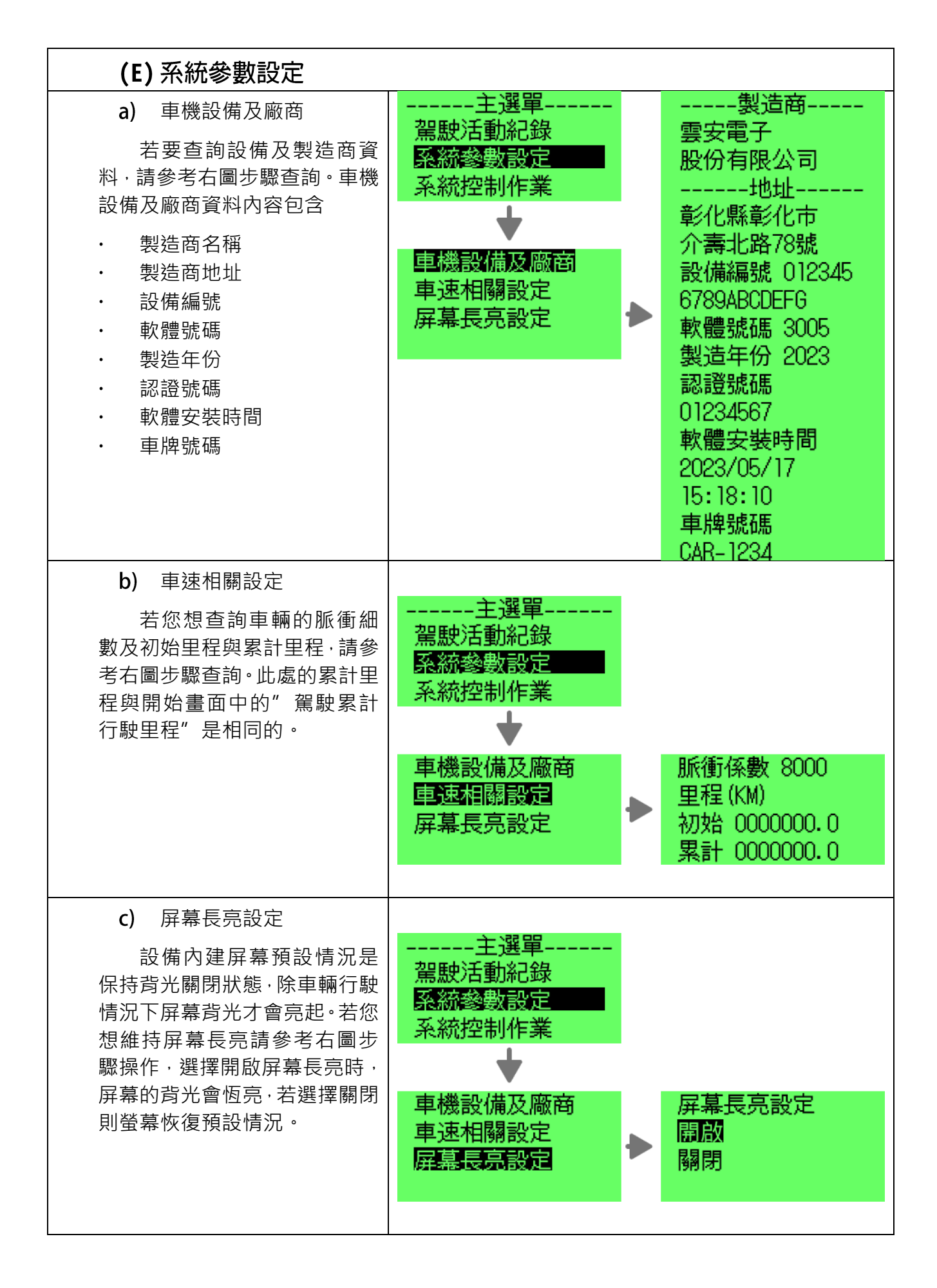

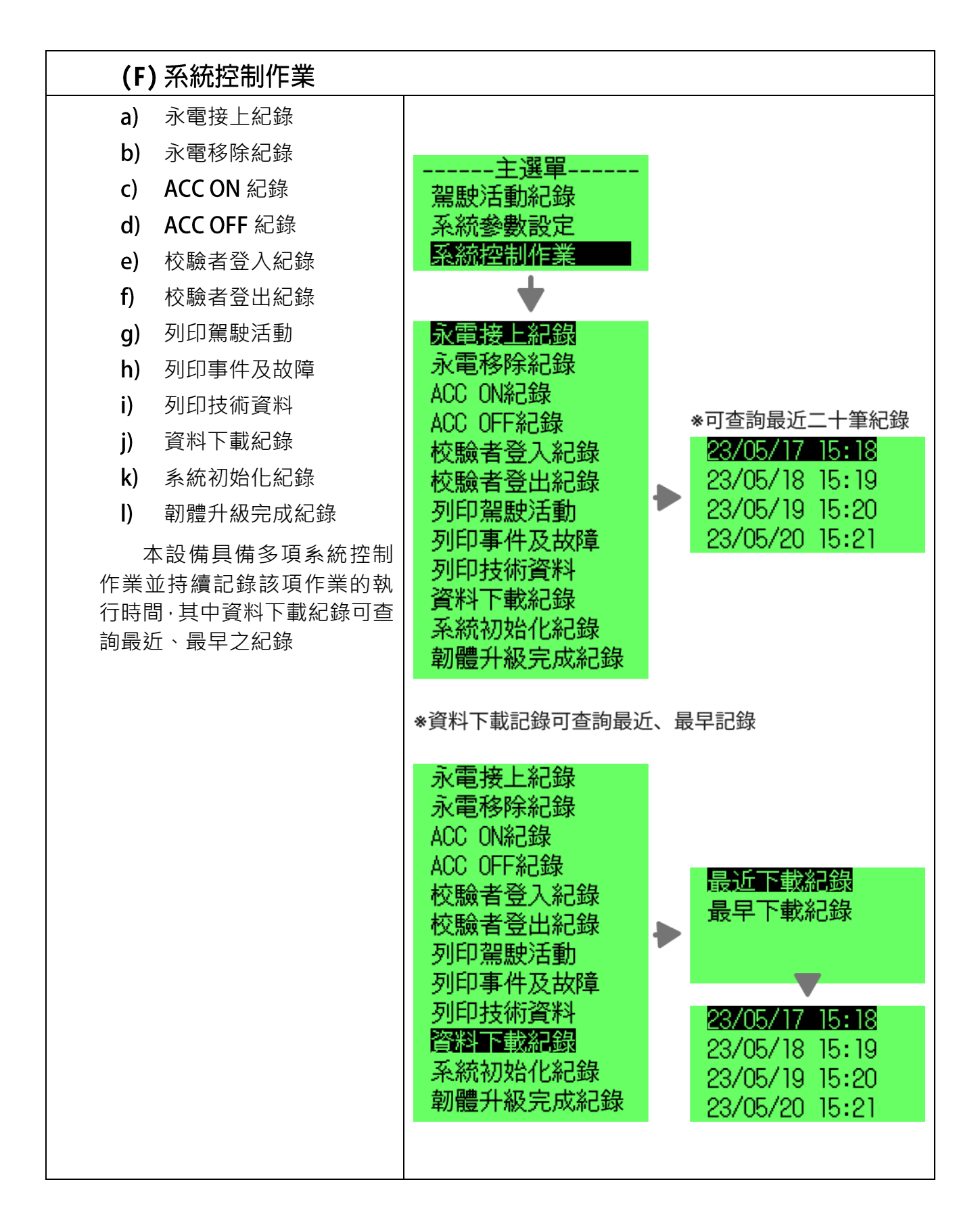

# (G)列印

您可直接在設備上進行列 印(**請在正常濕度(10%~90%)** 與溫度下操作),請參考右圖步 驟操作,您可選擇列印駕駛活 動、事件/故障、技術資料等內 容,並可選擇最近 24 小時或者 列印指定時間。

列印指定時間是指您可指 定 365 個日曆天內某個日期及 時間(小時為單位),列印此時間 之後的 24 小時資料。舉例若您 想列印 2023 年 09 月 11 日 14 時 35 分後的資料,請您選擇日 期為 2023/09/11-14 時,此時 列印的內容是從 2023/09/11-14時開始至 2023/09/12-14時 結束。

選擇日期方式請按方向上 下鍵選擇數字,確認後按確認 鍵,直到確定列印選項按下確定 鍵後便開始列印。

若列印中途發生列印紙用 盡·更換新的紙捲後您可以按下 繼續列印,繼續完成列印。

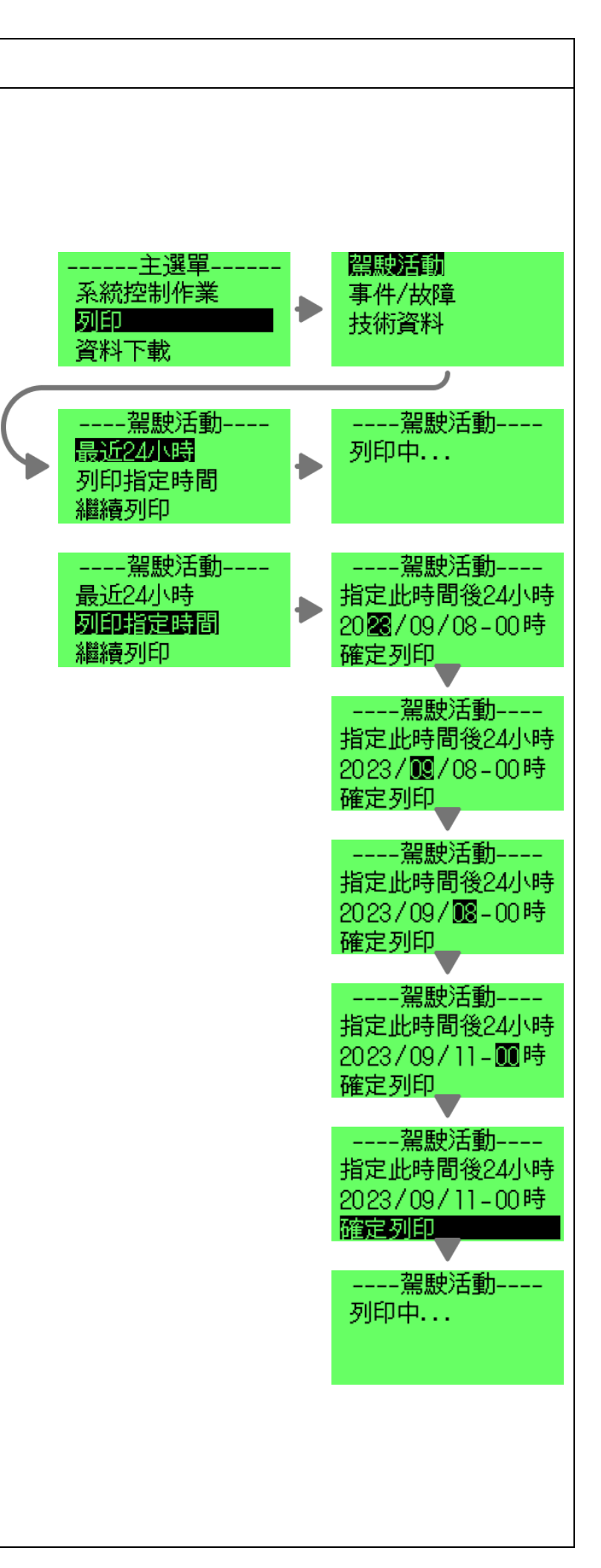

# (G)列印

•

•

•

•

•

列印駕駛活動 a) -----駕駛活動-----列印日期/時間 列印駕駛活動內容包含以下 11/09/2023 16:50 列印日期與時間 -----駕駛-----車牌號碼: 車牌號碼 AA23456 駕駛活動類型: 駕駛活動類型 (所有駕 駕駛姓名/ID: 唐伯虎 駛的各活動類型) T123456789 駕駛活動總計 車停中 開始日期/時間: 時間與距離/車速曲線圖 11/09/2023 00:00 歴程: 駕駛簽名欄 00h05 列印範例請參考右圖。 行駛中 開始日期/時間: 11/09/2023 00:05 歷程 00h20 待班中 開始日期/時間: 11/09/2023 00:25 歷程 00h30 休息中 開始日期/時間: 11/09/2023 00:55 歷程 08h30 駕駛活動總計 累計行駛時間/里程: 00h20 0000010.5公里 累計車停中時間: 00h05 累計待班中時間: 00h30 累計休息中時間: 08h30 駕駛簽名:

列印日期/時間: 11/09/2023 16:50 -----共同駕駛------車牌號碼: AA23456 駕駛活動類型: 駕駛姓名/ID: 蘇東坡 S123456789 車停中 開始日期/時間: 11/09/2023 00:00 歷程 00h05 行駛中 開始日期/時間: 11/09/2023 00:05 歷程 00h20 待班中 開始日期/時間: 11/09/2023 00:25 歷程 00h30 休息中 開始日期/時間: 11/09/2023 00:55 歷程 08h30 駕駛活動總計: 累計行駛時間/里程: 00h30 0000018.2公里 累計車停中時間 00h05 累計待班中時間: 00h30 累計休息中時間: 08h30 駕駛簽名: 時間與距離/車速之曲線圖 10/09/2023 10:00~ 11/09/2023 10:00 100 HO 2 0-8 8 5 1 1 1 1 8 NN 12 這行不用印點此返回

| <b>(G)</b> 列印                                                                                                    |                                                                                                    |                                                                                                    |
|----------------------------------------------------------------------------------------------------|----------------------------------------------------------------------------------------------------|----------------------------------------------------------------------------------------------------|
| <ul> <li>b)列印事件及故障</li> <li>列印事件即故障內容包含以下</li> <li>列印日期與時間</li> <li>駕駛姓名/ID(所有駕駛)</li> <li>車牌號碼</li> <li>事件紀錄(所有已儲存或刻正發生中)</li> <li>故障紀錄(所有已儲存或刻正發生中)</li> <li>車裝機體識別</li> <li>最近一次校正紀錄</li> <li>駕駛簽名欄</li> <li>列印範例請參考右圖。</li> </ul> | 列印日期/時間:         11/09/2023 16:53         駕駛姓名/ID:         唐伯虎         T123456789         駕駛姓名/ID:         蘇東坡         S123456789         >>         第件紀錄         事件和銀星: <b>電源供應中斷</b> 事件相始日期/時間:         11/09/2023 12:50:23         相同事件次數:         002         歴程:         00h02m30         事件開始時或結束時駕駛姓名/ID:         唐伯虎         T123456789         事件開始時或結束時駕駛姓名/ID:         唐伯虎         T123456789         事件開始時或結束時駕駛姓名/ID:         唐伯虎         T123456789         事件開始日期/時間:         11/09/2023 12:54:47         相同事件次數:         002         歴程:         00h05m11         事件開始時或結束時駕駛姓名/ID:         蘇東坡坡         S123456789         事件開始日期/時間:         11/09/2023 13:21:35         相同事件求致:         001         歴程:         00h00m12         事件開始時或結束時駕駛城登入         事件開始時或話束時駕駛城         S123456789         事件開始時回過         11/0 | 列印日期/時間:           11/09/2023 16:53          接續列印           被環想型:           設備內部故障           -CPS橫與祖故障           故環閉始日期/時間:           11/09/2023 16:10:35           相同故傳次數:           001           歴程:           00h00m30           故障期始可規時時間:           11/09/2023 16:10:35           相同故傳次數:           001           歴程:           00h00m30           故障期始可期,時間:           11/09/2023 17:33:22           相同故傳次數:           001           歴程:           00h00m50           故障開始可用時間:           11/09/2023 17:33:22           相同故傳次數:           001           歴程:           00h00m50           故障關始日期,時間:           11/09/2023 17:47:01           相同故傳文數:           001           歴程:           00h00m10           放摩開始時或總許加以降回:           11/09/2023 17:47:01           精厚史境           001           歴程:           001           歴程:           0123456789A           取像機構調知識示意: |

#### (G)列印 c) 列印技術資料 列印日期/時間: 列印日期/時間: 11/09/2023 16:56 列印技術資料內容包含以下 11/09/2023 16:56 -----接續列印-----列印日期與時間 . 駕駛姓名/ID: 校正後時間: 駕駛姓名/ID (所有駕 • 唐伯虎 11/09/2023 08:02 T123456789 駛) 調校者姓名: 駕駛姓名/ID: 史蒂芬周(雲安) 重牌號碼 • 蘇東坡 調校前日期/時間: 車裝機體識別 • S123456789 11/09/2023 08:57:57 校正紀錄(所有校正) • 調校後日期/時間: **車牌砂碼**: 11/09/2023 08:52:57 時間調整紀錄 (所有時 • AA23456 調校者姓名: 間調整) 史蒂芬周(雲安) 車裝機體識別 連續行駛/累計休息時間 調校前日期/時間: 車裝機體製造商名稱: 11/09/2023 09:08:11 門檻值調整紀錄 (連續 雲安電子股份有限公司 調校後日期/時間: 行駛/累計休息時間門檻 車裝機體製造商地址: 11/09/2023 09:13:11 彰化縣彰化市 值之所有調整) 連續行駛/累計休息時間門檻值調整 介壽北路78號 最近一次的事件和故障 紀錄 車裝機體序號或設備編號: 調校者姓名: 紀錄 0123456789ABCDEFG 史蒂芬周(雲安) 列印範例請參考右圖。 車裝機體軟體號碼: 調整類型: 3008 連續行駛時間門檻值 調整前日期/時間: 車裝機體軟體版本安裝時間: 11/09/2023 08:55:55 d) 裝載紙捲繼續列印 31/08/2023 18:50 調整前門檻值: 車裝機體製造年份: 當您重新裝載紙捲選擇繼續 08h00 2022 列印·列印紙上會明確的顯 調整後日期/時間: 車裝機體認證號碼: 11/09/2023 09:02:02 示未完成列印的時間日期及 00000000 調整後門檻值: 資料,範例請參考右圖。 04h00 校正紀錄 調校者姓名: 調校者姓名: 史蒂芬周(雲安) 史蒂芬周(雲安) 調整類型: 校正日期: 累計休息時間門檻值 11/09/2023 調整前日期/時間: 校正前里程數: 11/09/2023 15:02:02 0009567.5公里 調整前門檻值: 00h05 校正後里程數: 調整後日期/時間: 0009567.0公里 11/09/2023 15:03:57 校正前時間: 調整後門檻值: 11/09/2023 07:57 00h30 最近一次的事件和故障紀錄 事件發生日期/時間: 08/03/2023 16:50:23 故障發生日期/時間: 25/06/2023 20:56:58

# (H) 資料下載

您可使用隨身碟下載設備 內的技術資料、事件即故障紀 錄、駕駛活動紀錄、速度紀錄、 訂位紀錄等資料,選擇下載最近 24 小時或者下載指定時間。

#### 請先依照下列操作方式選 擇所需下載的時間,確認後再插 入隨身碟讀取下載資料。

下載指定時間是指您可指 定 365 個日曆天內任何的日期 時間區間(以小時為單位)下載資 料·舉例若您想下載 2023 年 09 月 01 日到 09 月 15 日的資料, 請 您 選 擇 開 始 時 間 2023/09/01-00 時至結束時間 2023/09/15-23 時。請注意結 束時間不可小於開始時間。

選擇日期方式請按方向上 下鍵選擇數字,確認後按確認 鍵,直到確定下載選項按下確定 鍵後畫面出現"請在 20 秒內插 入隨身碟下載"提示,請先備好 隨身碟並依指示操作,直到畫面 出現"備分成功,隨身碟已成功 退出"時再拔出隨身碟。請使用 雲安的檢讀軟體 (詳 p.24)讀 取.VDR 檔案。

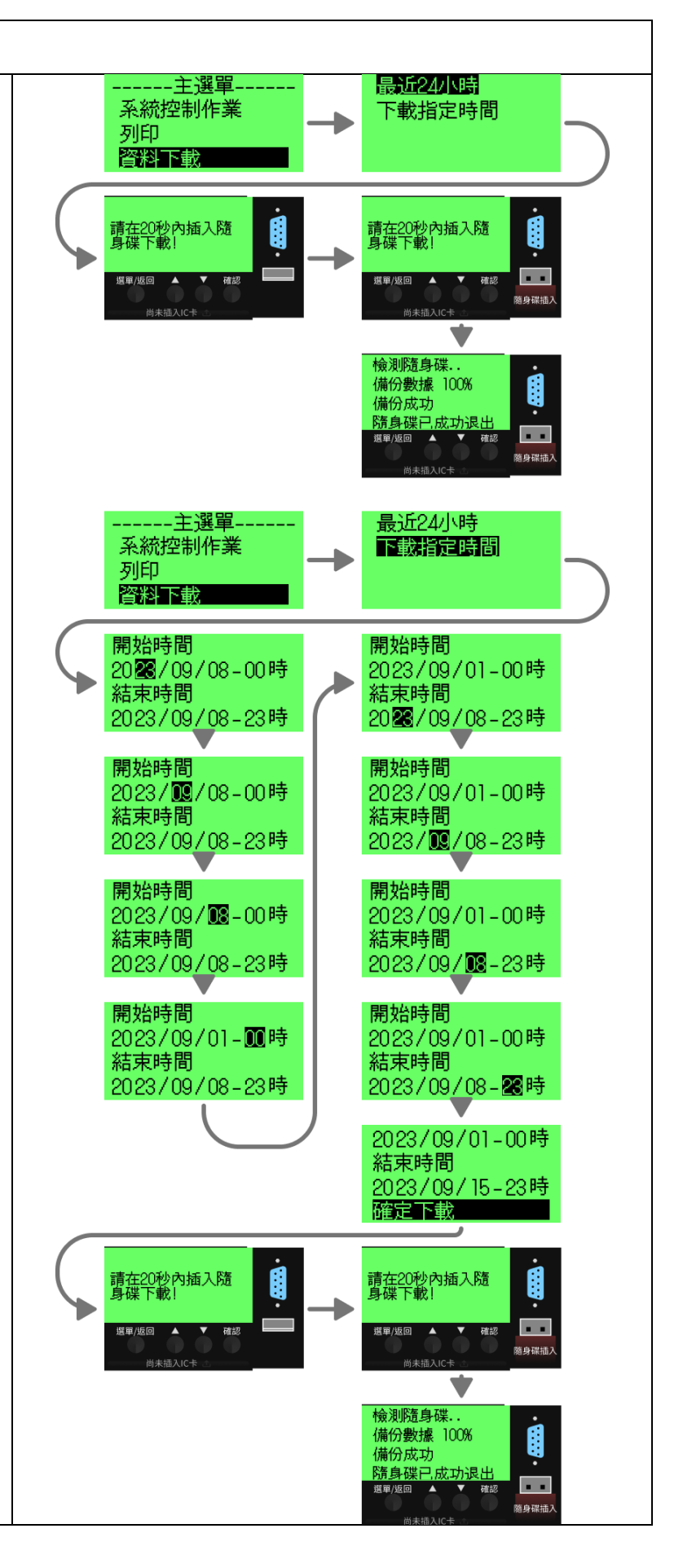

# 三、 故障排除指南

# 1. 列印功能故障

若列印中途發生列印功能故障警報,有可能是列印紙用盡或卡紙,請參考以下步驟 流程重新裝載紙捲。若列印功能故障仍持續無法排除,請洽雲安授權經銷商進行報修。

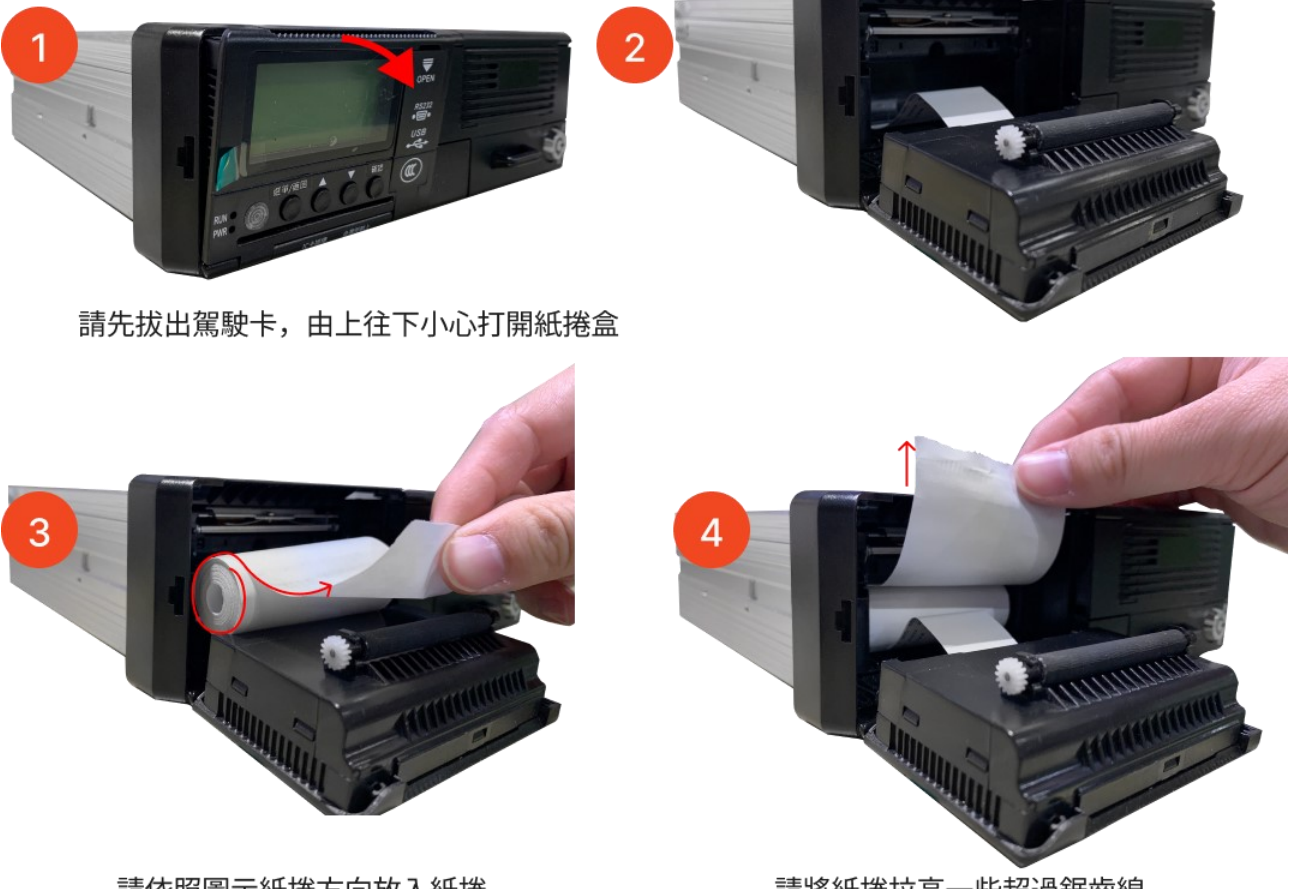

請依照圖示紙捲方向放入紙捲

請將紙捲拉高一些超過鋸齒線

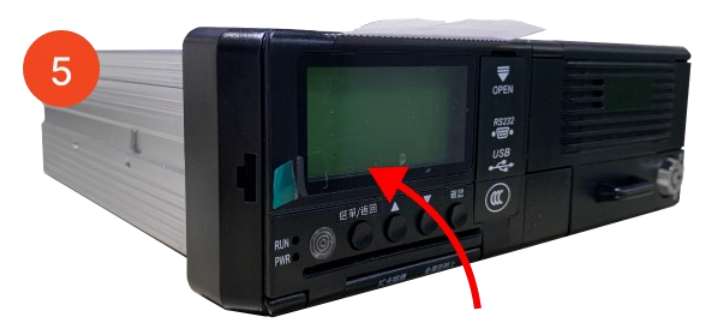

關緊紙捲盒即完成裝載,請插入駕駛卡繼續使用

# 四、 定期檢查

我國法規規定行車紀錄器需進行每兩年定期檢查。請您定期至雲安授權之檢驗服務 據點進行檢驗與校正設備。檢驗合格後將提供您產品合格證(如下圖樣本)。

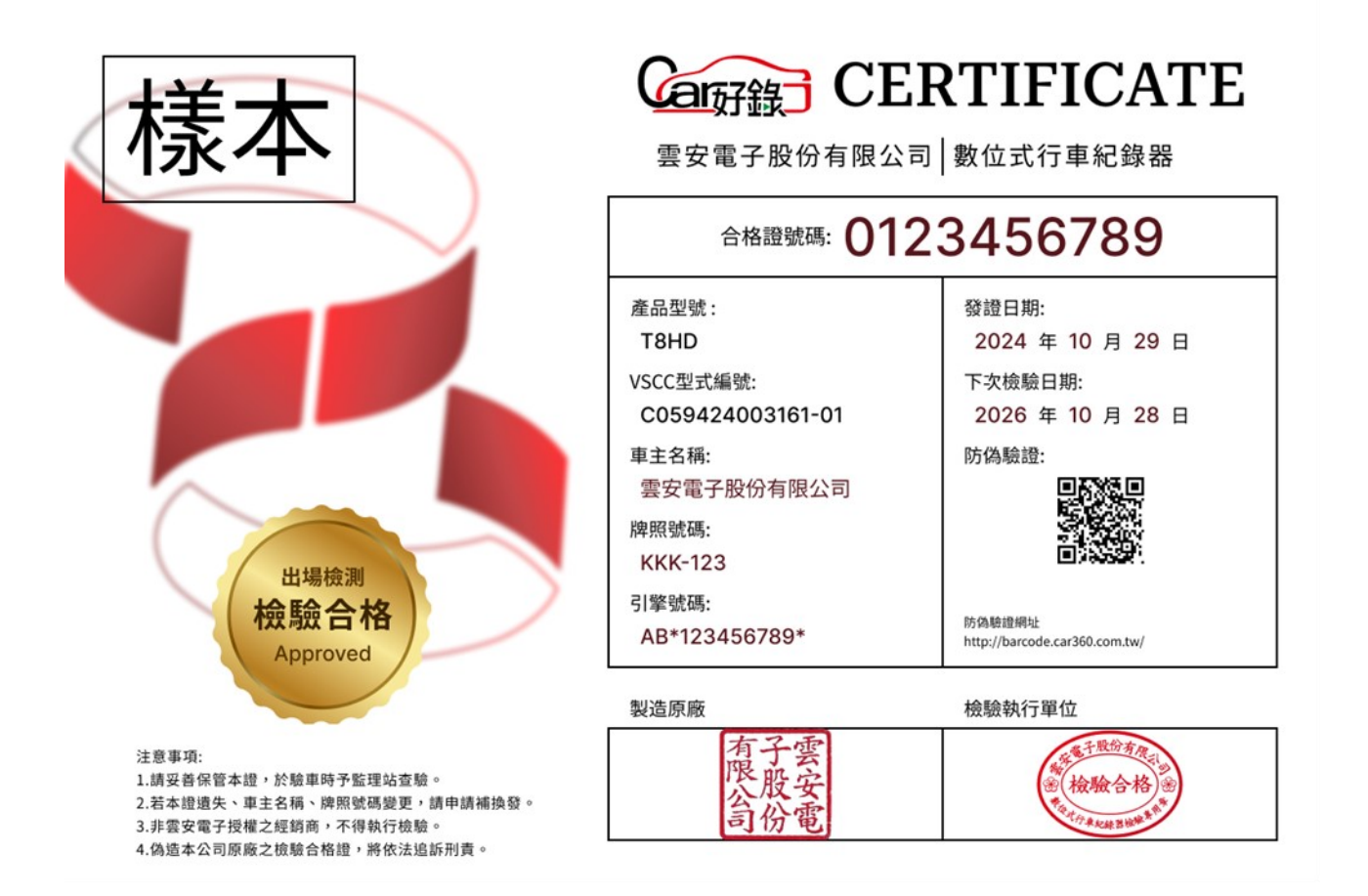

# 五、 檢讀軟體

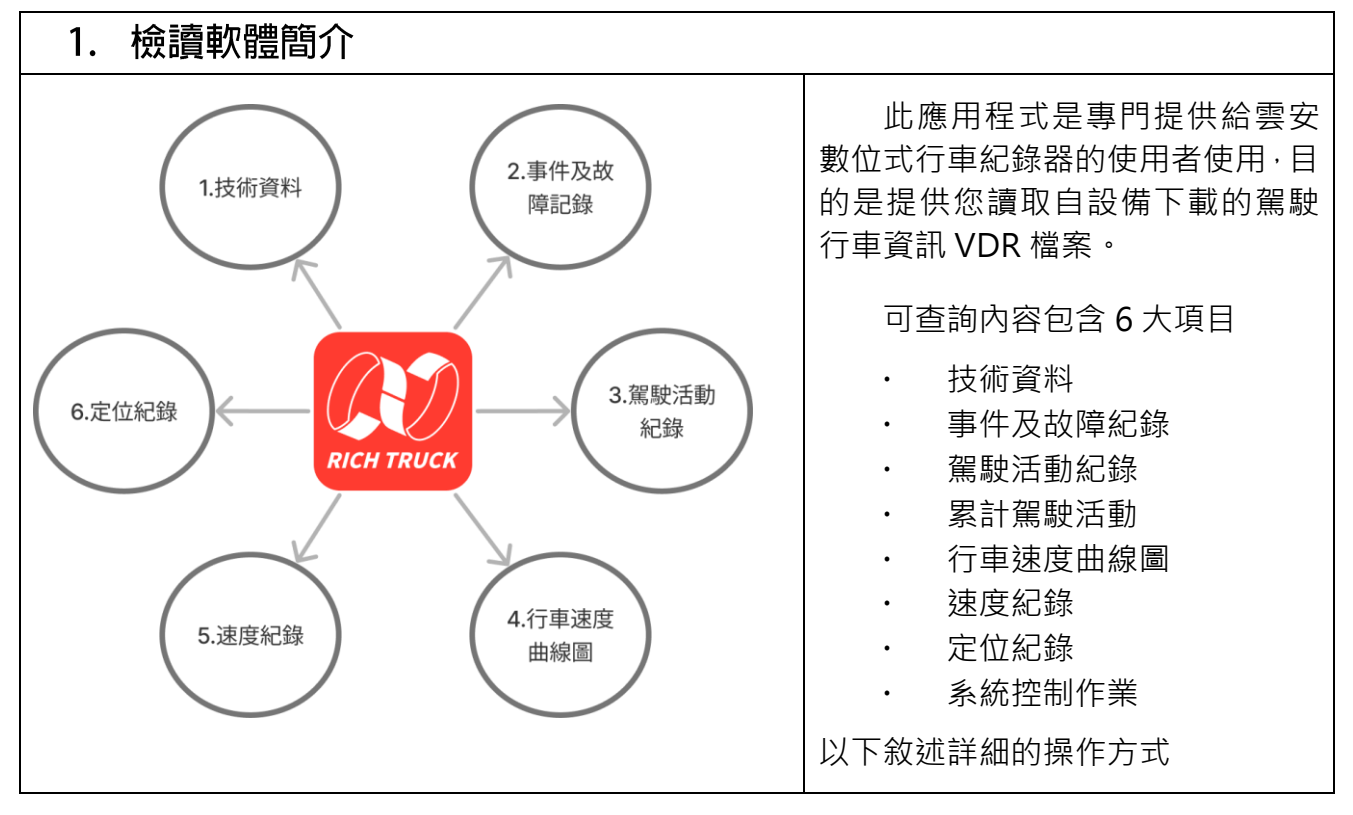

### 2. 開啟 VDR 檔案

方式1-直接開啟紀錄檔:

開啟應用程式後,選擇[開 啟紀錄檔],請至儲存檔案位置, 點選[開啟]您剛下載的檔案。

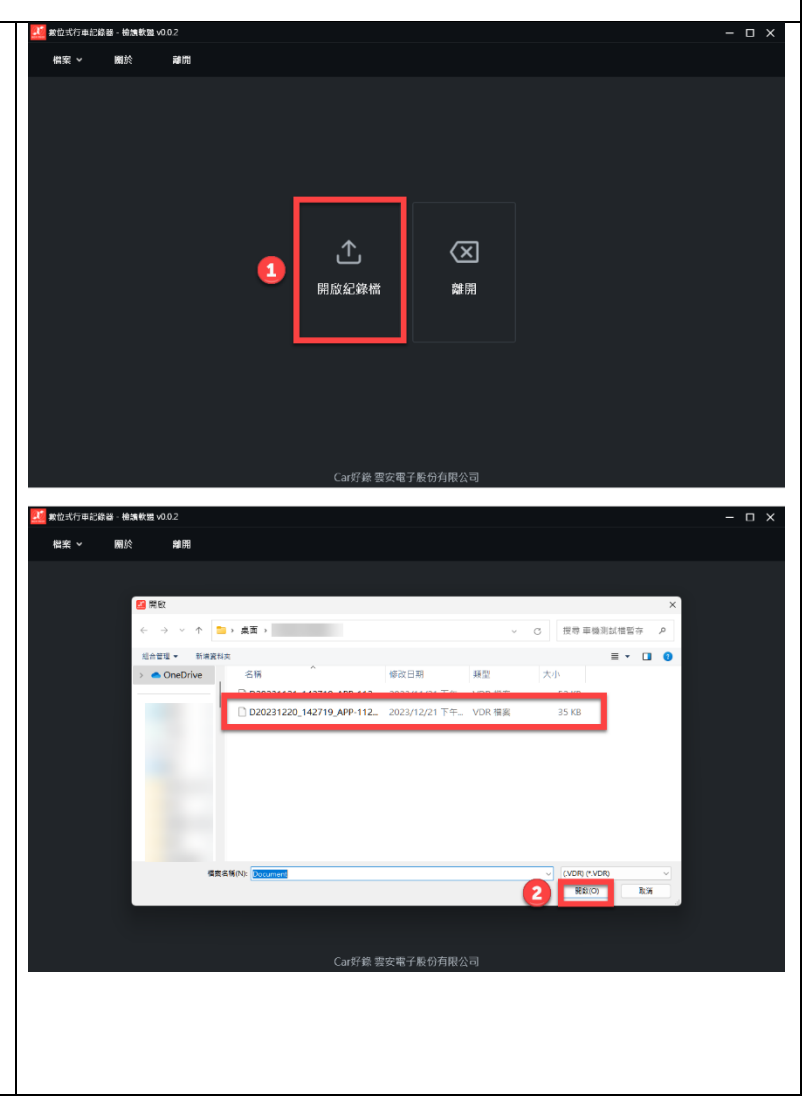

### 2. 開啟 VDR 檔案

方法 2-自 RS232 連接下載 檔案:

點按畫面上方[檔案],選擇 [自 RS232 連接下載檔案],此時 會跳出下載視窗,請先閱讀提醒 事項,設定您的下載連接埠,指 定下載時間區間,按開始下載。 當下載完成請按會開啟資料夾 選項,請至儲存檔案位置,點選 [開啟]您剛下載的檔案。

您可以由檔案名稱分辨檔 案下載時間。例如檔名為 D20231220\_142719\_APP-1121.VDR·則此檔案是在2023 年12月20日14點27分19 秒下載車牌 APP-1121的行車 資料。

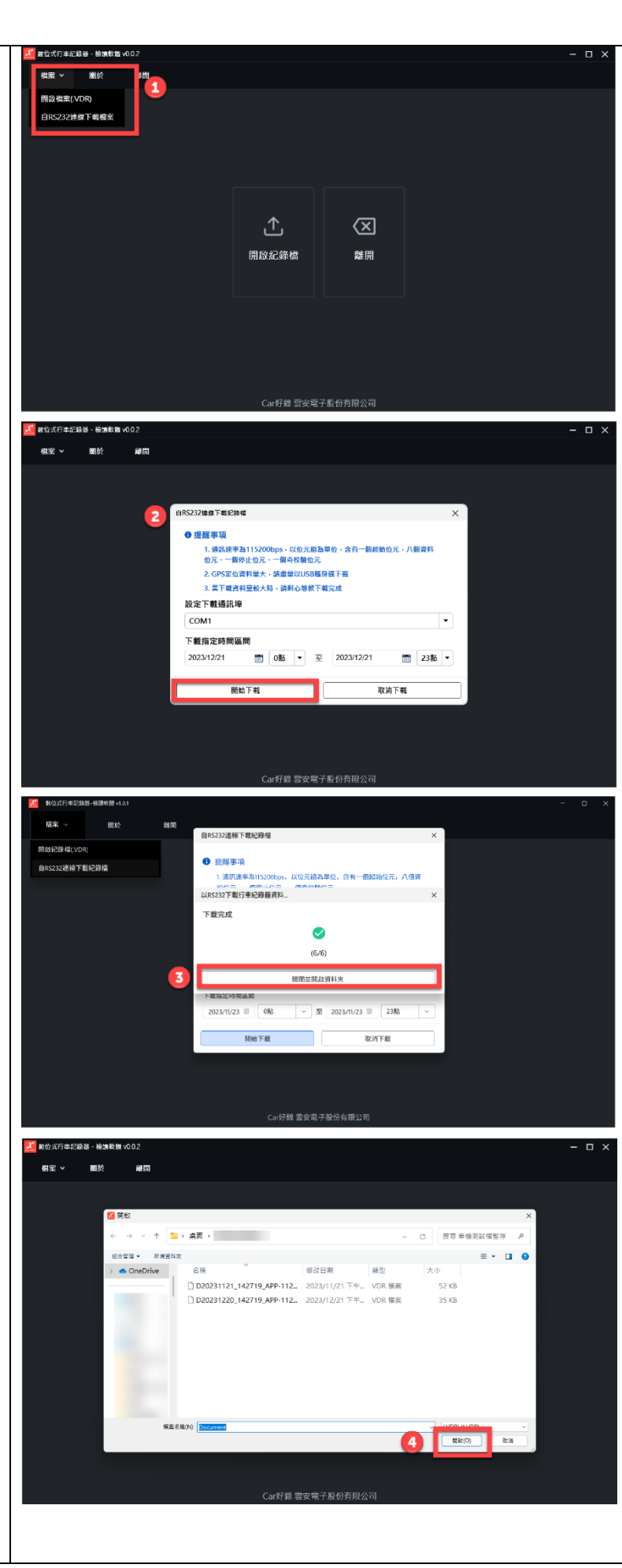

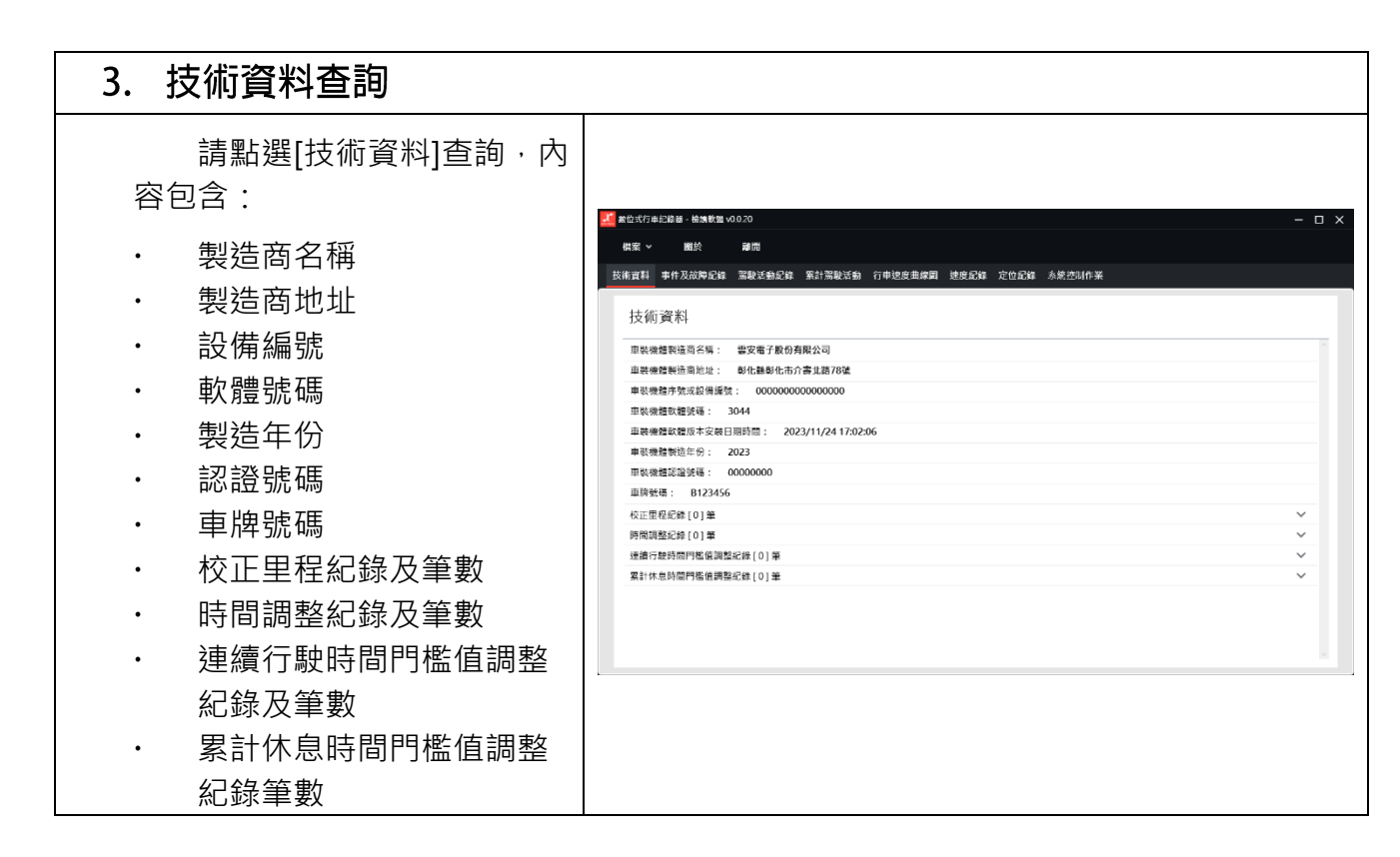

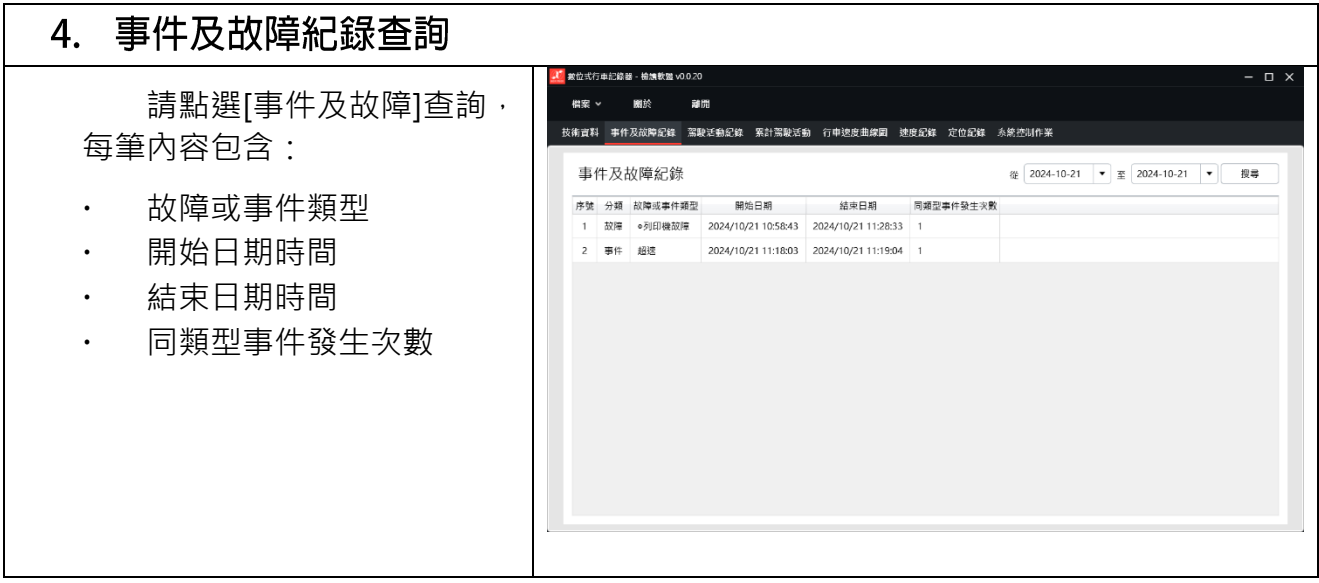

| 5. 駕駛活動紀錄查詢                                                            |                                                                                                    |
|------------------------------------------------------------------------|----------------------------------------------------------------------------------------------------|
| 請點選[駕駛活動紀錄]查<br>詢,每筆內容包含:                                              |                                                                                                    |
| <ul> <li>・ 活動類型變更日期時間</li> <li>・ 駕駛姓名/ID</li> <li>・ 變更後活動類型</li> </ul> | 学数         送動類型使目前時間         製製社の/D         装要板当成         業長         業長         第           1         2024/10/21 11:08:28         五角道         町中中 |

| 6. 累計駕駛活動查詢               |                                                                             |       |
|---------------------------|-----------------------------------------------------------------------------|-------|
| 請點選[累計駕駛活動]查<br>詢·每筆內容包含: | Z 全世式行き12日首 - 他表表型 x00-20     在成本型 x00-20     保服 >                          | · □ × |
| ・ 駕駛姓名/ID                 | 繁融姓名/ID 上週連續行驗 上週累計符班 上週累計休息 本週連續行驗 本週累計符班 本週累計符班 本週累計休息 今日建續行驗 今日累計符班 今日累計 | 休息    |
|                           | 武治師 0時0分 0時0分 0時0分 0時6分 0時5分 0時5分 0時5分 0時5分 0時5分 0時2分                       |       |
| ・ 上週、本周、今日∠理綱             | 五告讚 0時0分 0時0分 0時0分 0時2分 0時18分 0時0分 0時2分 0時18分 0時0分 0時2分 0時18分 0時0分          |       |
| 行駛、累計待班、累計休<br>息          |                                                                             |       |

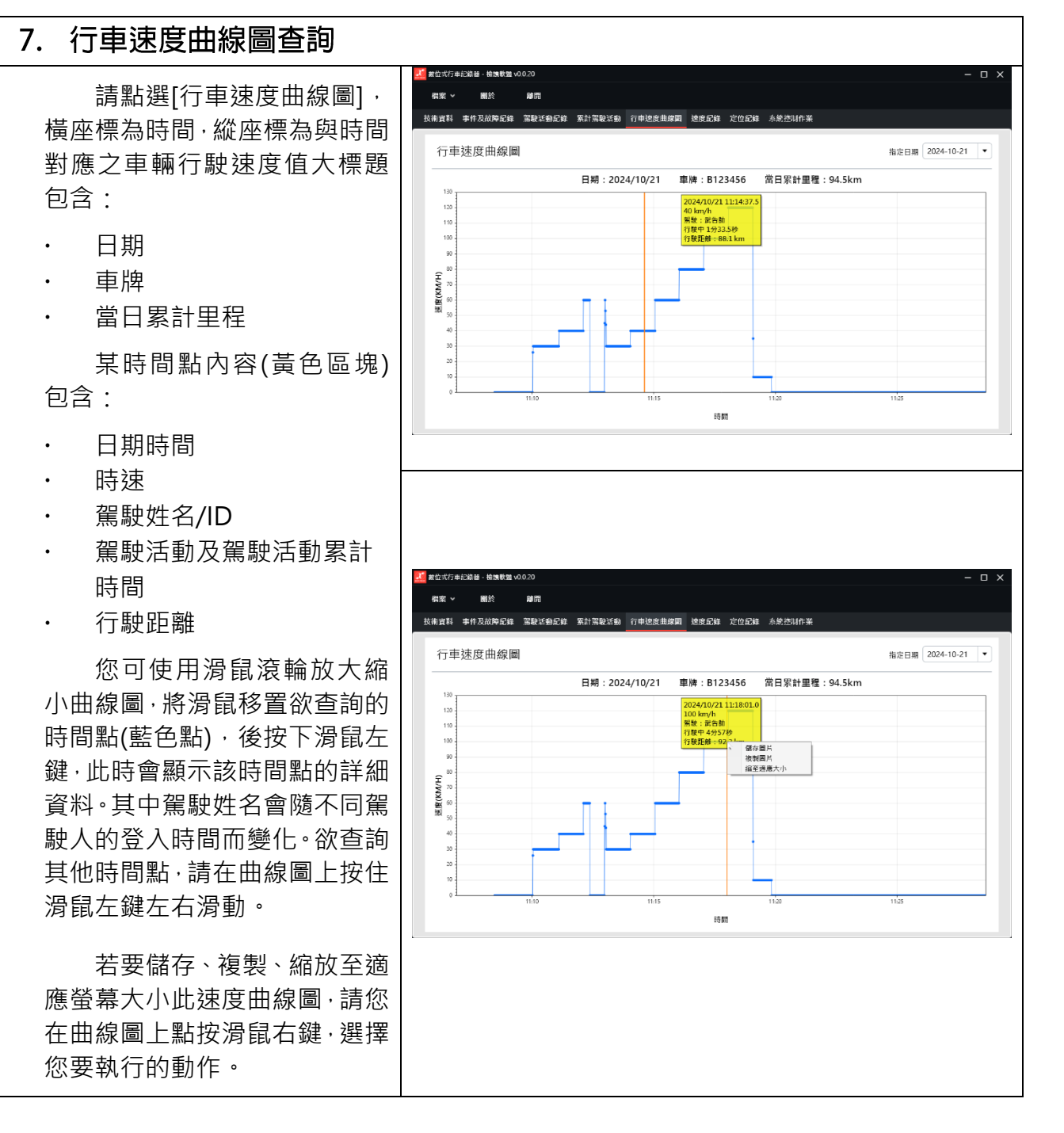

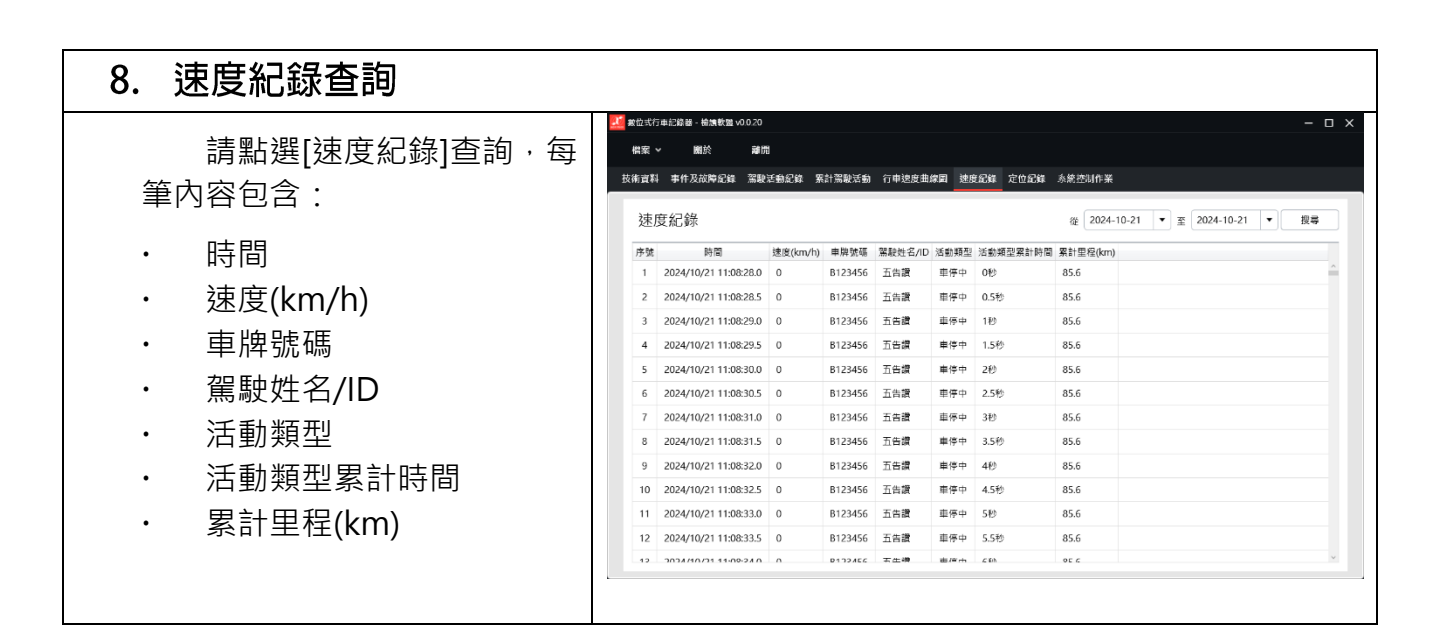

#### 定位紀錄查詢 9. 救位式行車記錄器 - 檢讀軟體 v0.0 請點選[定位紀錄]查詢,每 借案 9 關於 離開 技術資料 事件及故障紀錄 駕駛活動紀錄 行車速度曲線圖 速度記錄 定位記錄 筆內容包含: 從 2023-11-21 ▼ 至 定位紀錄 • 搜寻 時間 時間 • 序號 經度 講度 高度(公尺) 平均速度(km/h) 7 2023/11/21 10:17:19 24.0688 120.5477 23 0 經度 • 8 2023/11/21 10:18:19 24.0688 120.5477 23 0 9 2023/11/21 10:19:19 24.0688 120.5477 23 緯度 . 10 2023/11/21 10:20:19 24.0688 120.5477 23 11 2023/11/21 10:21:19 24.0688 120.5477 23 高度(公尺) • 12 2023/11/21 10:22:19 24.0688 120.5477 23 13 2023/11/21 10:23:19 24.0688 120.5477 23 平均速度(km/h) . 14 2023/11/2110:24:19 24.0688 120.5477 23 15 2023/11/21 10:25:19 24.0688 120.5477 23 16 2023/11/21 10:26:19 24.0688 120.5477 23 17 2023/11/21 10:27:19 24.0688 120.5477 23 18 2023/11/21 10:28:19 24.0688 120.5477 23 10 2022/11/21 10:20:10 24 0:00 120 5477 22

| 10. 系統控制作業查詢                                         |                                                                                                    |
|------------------------------------------------------|----------------------------------------------------------------------------------------------------|
| 請點選[系統控制作業]查<br>詢·每筆內容包含:                            | ■ #位式行自己得留。48.88至34.90.20 - □ × 4 概要 × NB於 副前<br>技術資料 事件及放踪品錄 案計器製活動 行申送费曲解测 建规品錄 定位品編 条数控制件来                                                                               |
| <ul> <li>序號</li> <li>控制項目名稱</li> <li>紀錄時間</li> </ul> | 永統控制作業     送 2024-10-21     東 2024-10-21     東 4     東 4       序集     近期間目名編     近期間間       1     列印算能発展     2024/10/21 11:28:34       2     質斯下範定接     2024/10/21 11:31:09 |